# Weather-App

# Skript 2016

Konfigurations- und Schulungsunterlagen

| Schulung: | Didaktische Ansätze zur Android-Programmierung |
|-----------|------------------------------------------------|
| Referent: | Christine Janischek                            |

Stand: 12. Jun 2016

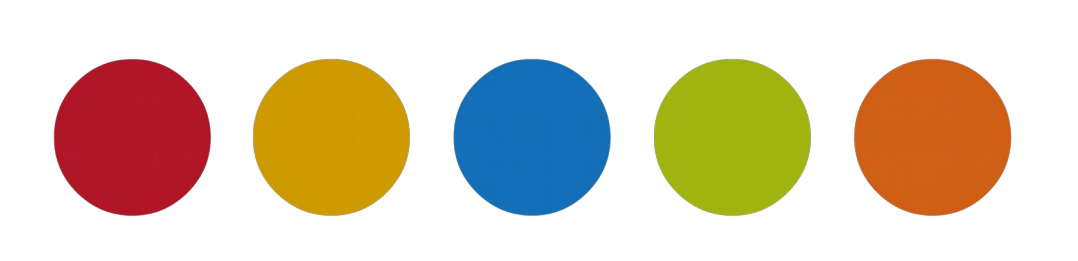

© Christine Janischek

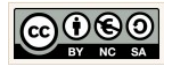

# Inhaltsverzeichnis

| 1 Allgemeines                                                    | 3  |
|------------------------------------------------------------------|----|
| 2 Das Projekt Weather                                            | 5  |
| 2.1 Überblick                                                    | 5  |
| 2.2 Grundlagen: Projekt erzeugen                                 | 6  |
| 2.3 View: Layouts, Komponenten & XML für die Benutzeroberfläche  | 10 |
| 2.4 Modell: Implementierung der Fachklassen für die Datenhaltung |    |
| 2.5 Controller: Daten anzeigen und aktualisieren                 |    |

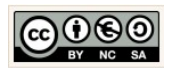

## **1** Allgemeines

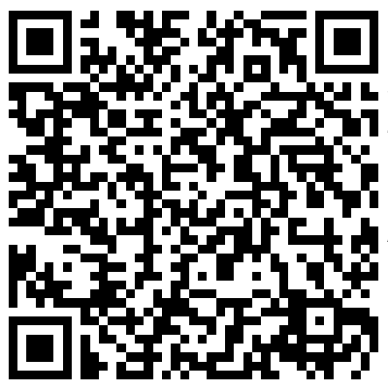

Das Skript schildert den Umgang mit Android Studio anhand von konkreten Beispielen die unter Umständen auch in den Unterricht im Fachbereich Wirtschaftsinformatik respektive im Fachbereich Informatik einbetten lassen.

Aktuelle Versionen des Skriptes selbst und die im Skript behandelten Quellcodes können Sie online herunterladen und testen:

Skript & Sources für die Projekte (für Fortgeschrittene):

→ <u>Alle Arbeitsmaterialien in Chrissis Edublog herunterladen</u>

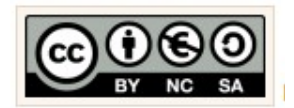

Für alle Inhalte gilt natürlich das Urheberrecht. Ich selber achte auch darauf. Um Details zur Creative-Commons-Lizenz für die von mir selbst verfassten Texte und Quellcodes zu erhalten, klicken Sie links auf das CC-BY-NC-SA-Logo. Für Ergänzungsund/oder Verbesserungsvorschläge schreiben Sie mir bitte eine E-Mail: <u>cjanischek@gmx.de</u>

Weitere Skripte und Sources online:

Einführung in die Programmierung von Android Apps anhand klassischer Unterrichtsbeispiele

Fortgeschrittene Apps mit Android Studio erstellen

Android Apps erstellen

Java Programmieren im Unterricht

Java-E-Learning zum Unterricht

Objektorientierte Sytementwicklung in Java

Dynamische Webseiten mit PHP (objektorientiert) programmieren

Webprogrammierung im Unterricht

Entwickeln mit Javascript Framework (JQuery, JQuery mobile)

Einführung in PHP und die WordPress-Theme-Entwicklung

Relationale Datenbanken

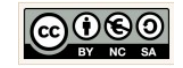

Alle Quellangaben wurden nach bestem Gewissen genannt und aufgeführt. Permanent begleitende Literatur waren:

[BUC01]

Buchalka, Tim, "Master Android 6.0 Marshmallow Apps Development Using Java", timbuchalka.com, 2016, Udemy Course

[KUE01]

Künneth, Thomas, "Android 5 – Apps entwickeln mit Android Studio",978-3-8362-2665-3, 2015, Galileo Computing

[WAC00]

Wagner, Chris, "Das Android SQLite Datenbank Tutorial", <u>http://www.programmierenlernenhq.de/android-</u><u>sqlite-datenbank-tutorial/</u>, 2016, programmierenlernenhq.de, zuletzt getestet am 09.04.2016

[FLE00]

Flowers, Eric, "WeatherIcons",<u>https://github.com/erikflowers/weather-icons/tree/master/font</u>, 2016, <u>http://www.helloerik.com</u>, zuletzt getestet am 26.04.2016

[HAA00]

Hathibelagal, Ashraff "Create a Weather App on Android", <u>http://code.tutsplus.com/tutorials/create-a-weather-app-on-android--cms-21587</u>, zuletzt getestet am 26.04.2016

[AZF00]

Azzola, Francesco "Android: Build real weather app: JSON, HTTP and Openweathermap", <u>https://www.javacodegeeks.com/2013/06/android-build-real-weather-app-json-http-and-openweathermap.html</u>, 2013, zuletzt getestet am 30.04.2016

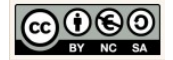

# 2 Das Projekt Weather

## 2.1 Überblick

#### Weather App:

Das Projekt soll an einer einfachen Benutzeroberfläche zeigen auf welche Weise eine entfernte Datenquelle, wie der <u>OpenWeatherMap API</u>, für eine mobile Endapplikation genutzt werden können. Die Weather App ermöglicht die aktuelle Anzeige der Wetterdaten für eine Stadt und die Aktualisierung und Änderung der Städte-Angabe über die Benutzeroberfläche (Menü, Dialog) der Anwendung.

| Weather App                                                                                                    | Friends App                                                                                                    | Wortspiele App                                                                                                    | Cow-Counter App                                                                  |
|----------------------------------------------------------------------------------------------------|----------------------------------------------------------------------------------------------------|----------------------------------------------------------------------------------------------------|----------------------------------------------------------------------------------|
|                                                                                                    |                                                                                                    |                                                                                                    |                                                                                  |
| e e de<br>Martine de<br>Martine de | Friends       :         Vorname Nachname       .         49 (171) 69 64 043       .         Info@domain.de       .         Will       .         49 (172) 3623 455       .         karl       .         49 (172) 367 54 345       .         Ulli       .         49 (172) 324 578       .         chris@mydomain.com       .         4       0 | Vortspiele<br>Vortspiele<br>Vortsuchen<br>Vortsuchen<br>METHODE TESTEN<br>q w e r t y u i o p<br>a s d f g h j k l<br>z x c v b n m<br>7223 ,<br>V o e e |                                                                                  |
| Tags:OpenWeatherMap,http,Netzwerk,JSONObject,Fragment,Schrift,Exceptions,Fehlerbehandlung,Thread,Dialog                                                                                                    | Tags:<br>Datenbankzugriff, SQLite,<br>ListView, Menüs, Dialog                                                                                                    | Tags:<br>Stringverarbeitung, Kon-<br>trollstrukturen, Spinner,<br>Dialoge, Fallunterscheidun-<br>gen, Schleifen, Algorithmen                             | Tags:<br>Zähler, Inkrementieren, De-<br>krementieren, Layouts,<br>Balkendiagramm |

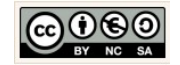

# 2.2 Grundlagen: Projekt erzeugen

| 👦 Welcome to Android Studio — 🗆 X                                                                                                    | Ein Neues Projekt erzeugen.                                                                                                    |
|----------------------------------------------------------------------------------------------------|----------------------------------------------------------------------------------------------------|
| Android Studio<br>Version 2.0                                                                                                    | Der angezeigte Dialog öffnet sich für den Fall,<br>dass zuvor alle Projekte geschlossen wurden<br>bzw. die Entwicklungsumgebung erstmals ge-<br>öffnet wird.                                                                                                    |
| <ul> <li>Start a new Android Studio project</li> <li>Open an existing Android Studio project</li> <li>Check out project from Version Control -</li> <li>Import project (Eclipse ADT, Gradle, etc.)</li> <li>Import an Android code sample</li> </ul> | Um ein neues Projekt zu erzeugen, wählen Sie<br>im Quick Start-Menü die Option → Start a new<br>Android Studio project.                                                                                                    |
| ☆ Configure → Get Help →                                                                                                    |                                                                                                    |
| © Create New Project X                                                                                                    | Legen Sie nun schrittweise die Eigenschaften<br>für Ihr neues Android-Projekt fest.                                                                                                    |
|                                                                                                    | Geben Sie dazu die nebenstehend angezeigten<br>Angaben für                                                                                                    |
| Configure your new project         Application name:       WeatherApp         Company Domain:       chrissi.example.com         Package name:       com.example.chrissi.weatherapp         Edit                                                      | <ol> <li>Application name:<br/>Der Anwendungsname.</li> <li>Company Domain:<br/>Ihre Internetadresse, die Ihrer Schule oder den<br/>Standardwert "name.example.com".</li> <li>Project location:<br/>Wir nutzen bestenfalls den bereits vorhandenen<br/>Arbeitsbereich in → EigeneDateien\Android_Apps<br/>der Digitalen Tasche auf dem USB-Stick.</li> </ol> |
| Project location: G:\Informatikstick2016\EigeneDateien\Android_Apps\WeatherApp                                                                                                    | G:\Informatikstick2016\EigeneDateien\Android_Apps\WeatherApp                                                                                                    |
| Previous Next Cancel Finish                                                                                                    |                                                                                                    |

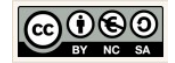

|                                                                                                    | Laufzeitumgebung unserer Anwendung.                                                                                                    |
|----------------------------------------------------------------------------------------------------|----------------------------------------------------------------------------------------------------|
| Target Android Devices                                                                                                    | Wir wählen als Ziel unserer Anwendung das<br>API Level, mit der höchsten Abdeckung für die<br>Lauffähigkeit auf verfügbaren Android Geräten                                            |
| Different platforms may require separate SDKs                                                                                                    | aus.                                                                                                    |
| <ul> <li>Phone and Tablet         <ul> <li>Minimum SDK</li> <li>API 15: Android 4.0.3 (iceCreamSandwich)</li> <li>Lower API levels target more devices, but have fewer features available.<br/>By targeting API 15 and later, your app will run on approximately 97.3% of the devices<br/>that are active on the Google Play Store.<br/>Help me choose</li> </ul> </li> <li>Wear         <ul> <li>Minimum SDK</li> <li>API 21: Android 5.0 (Lollipop)</li> <li>TV             <ul> <li>Minimum SDK</li> <li>API 21: Android 5.0 (Lollipop)</li> <li>TV</li> <li>Glass</li> <li>Minimum SDK</li> <li>Glass Development Kit Preview</li> <li>Previous</li> <li>Neige Cancel Finish</li> </ul> </li> </ul> </li> </ul> | Der Assistent macht uns dazu einen Vorschlag<br>für Telefone und Tablets.<br>Wir nehmen den Vorschlag an und klicken au<br>die Schaltfläche → Next.                                    |
| Crante New Droject                                                                                                    | Aktivität wählen.                                                                                                    |
| Add an Activity to Mobile                                                                                                    | Im ersten Schritt nutzen wir die einfachste<br>Form zur Steuerung von Ereignissen. Die<br>→ Empty Activity. Wählen wir diese Aktivität<br>bekommen wir einige Standards mitgeliefert.  |
| Add No Activity                                                                                                    | Wir wählen die $\rightarrow$ Empty Activity und klicken<br>Sie auf die Schaltfläche $\rightarrow$ Next.                                                                                |
| Basic Activity                                                                                                    | Hinweis:<br>Alternativ können wir auch die Option → Add No Ac-<br>tivity wählen und können dann nachträglich alle<br>Maßnahmen für die Implementierung der Activity<br>selber treffen. |
| Previous Nixt Cancel Finish                                                                                                    |                                                                                                    |

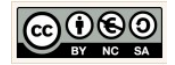

|                                                                                                    | Aktivität anpassen.                                                                                                    |
|----------------------------------------------------------------------------------------------------|----------------------------------------------------------------------------------------------------|
| Create New Project X Customize the Activity                                                                                                    | Activities enthalten die Ereignissteuerung für<br>einen bzw. eine ganze Reihe von zusammenge-<br>hörenden Vorgänge (Interaktionen, Verhaltens-<br>weisen) einer App.                                                                                                    |
| Creates a new empty activity                                                                                                    | Übernehmen Sie die nebenstehenden Werte<br>und klicken Sie anschließend die Schaltfläche<br>→ Finish.                                                                                                    |
| Activity Name: WeatherActivity<br>Generate Layout File<br>Layout Name: activity_weather                                                                                                    | Mit dem Klick auf → Finish wird die Projekt-<br>struktur (Architektur) erzeugt.                                                                                                    |
| i<br>Empty Activity                                                                                                    | Hinweis:<br>Je nach Rechnerausstattung kann die Erzeugung<br>einen Moment dauern.                                                                                                    |
| The name of the activity class to create                                                                                                    | Android Studio nutzt u.a. das Gradle-PlugIn als<br>Builtsystem. Gradle ist dabei ein Werkzeug das<br>komplett in Android Studio integriert ist und zur<br>Build-Automatisierung und - Management genutzt<br>wird. Jede Anwendung muss nach jeder Änderun-<br>gen im Quellcode neu erzeugt werden, dabei |
| Previous Next Cancel Finisk<br>7627 Wolter, 03441 Zeichen Standard Peutsch (Deutschrand)                                                                                                    | werden außer der Kompilierung viele weitere Bin-<br>dungsprozesse (z.B. mit den Ressourcen)<br>durchgeführt.                                                                                                    |
| Android View                                                                                                    | Projektstruktur am Anfang.                                                                                                    |
| WeatherApp       app       src       main       java         WeatherApp       app       app       app         app       app       app       app         app       app       app       app         app       app       app       app         app       app       app       app         app       app       app         app       app       app<                                                                                                    | Im Anschluss an den abgeschlossenen Built-<br>Prozess finden Sie im linken Frame die folgen-<br>de Projektstruktur vor.                                                                                                    |
| Image: series         Image: series         Image: series <td< th=""><th>Project<br/>Palages<br/>Scratches<br/>Android<br/>Project Filer</th></td<> | Project<br>Palages<br>Scratches<br>Android<br>Project Filer                                                                                                    |
| <ul> <li>mipmap</li> <li>ic_launcher.png (5)</li> <li>ic_launcher.png (hdpi)</li> <li>ic_launcher.png (mdpi)</li> </ul>                                                                                                    | Klicken Sie oberhalb auf den Androiden um die Projektansicht $\rightarrow$ Project View zu wählen:                                                                                                    |
| ic_launcher.png (xhdpi) ic_launcher.png (xxhdpi) ic_launcher.png (xxhdpi) ic_launcher.png (xxxhdpi)                                                                                                    | Folgen Sie den nächsten Schritten, um ein ers-<br>ten Entwurf der Benutzeroberfläche zu<br>erzeugen.                                                                                                    |

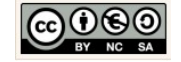

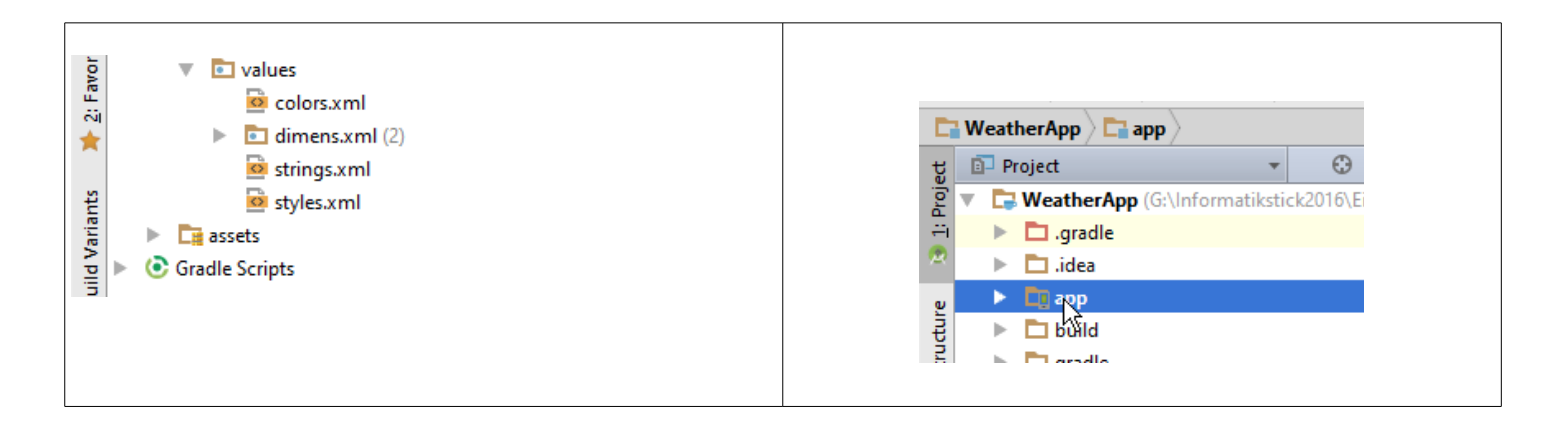

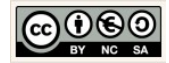

## 2.3 View: Layouts, Komponenten & XML für die Benutzeroberfläche

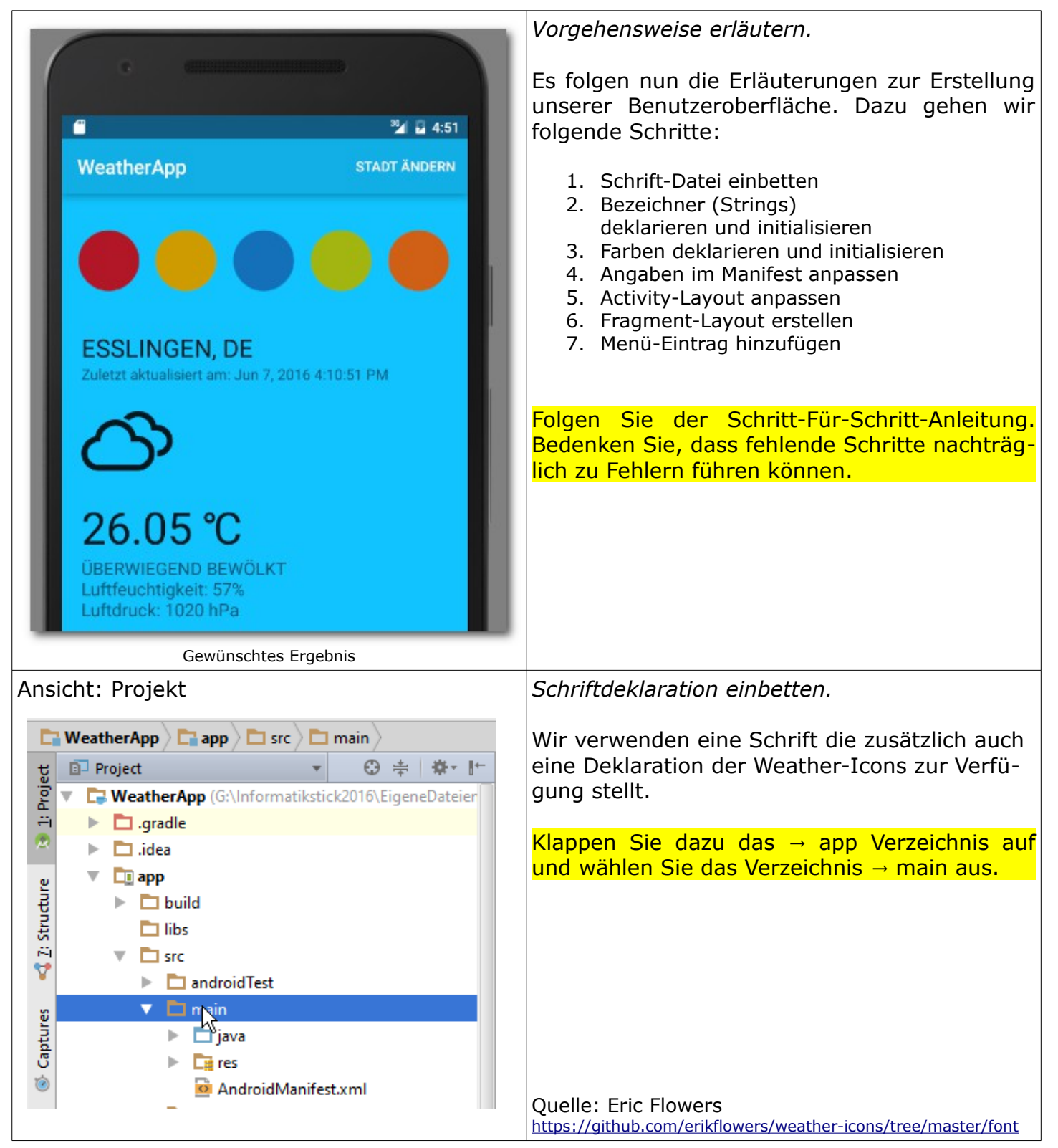

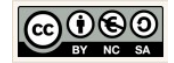

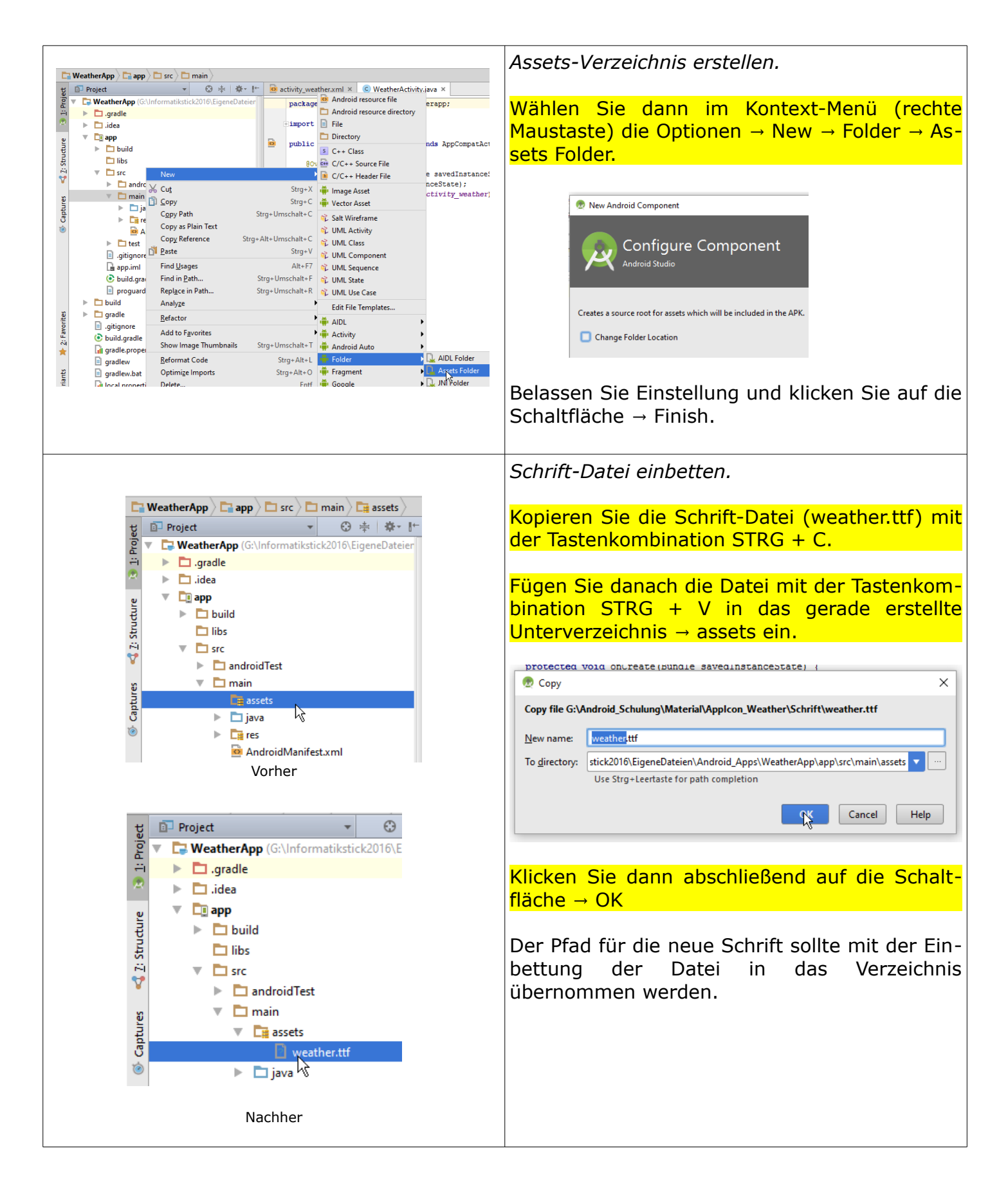

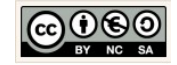

| _                                                                                                    | Pfad einer Option prüfen.                                                                                                    |
|----------------------------------------------------------------------------------------------------|----------------------------------------------------------------------------------------------------|
| <ul> <li>src</li> <li>androidTest</li> <li>main</li> <li>test</li> <li>.gitignore</li> </ul>                                                                                                    | Prüfen Sie ob der Pfad für das assets-Verzeich-<br>nis in der Datei → app.iml ergänzt wurde.<br>Öffnen Sie die Datei und prüfen Sie die Optio-<br>nen:                                                                                                    |
| o build.grad الله<br>app.iml                                                                                                    | <pre>Diese Pfadangabe sollte vorhanden sein: <option name="ASSETS_FOLDER_RELATIVE_PATH" value="/src/main/assets"></option></pre>                                                                                                    |
| <pre>coption name="ASSETS_FOLDER_RELATIVE_PATH" value="/src/main/assets" /&gt;</pre>                                                                                                    |                                                                                                    |
| values                                                                                                    | <i>Bezeichner (Strings) deklarieren und initialisie-<br/>ren.</i>                                                                                                    |
| imens.xml                                                                                                    | Öffnen Sie dazu im Verzeichnis $\rightarrow$ app $\rightarrow$ res $\rightarrow$ values die Datei strings.xml mit einem Doppelklick auf den Dateinamen.                                                                                                    |
| values: strings.xml                                                                                                    | Ergänzen Sie den fehlenden Quellcode.                                                                                                    |
|                                                                                                    |                                                                                                    |
| strings.xml ×                                                                                                    | Bezeichner definieren.                                                                                                    |
| resources string       1 <resources>       2     <!-- Allgemeine Angaben-->       3     <string name="app_name">WeatherApp</string>       4     <string name="logo_final_description">Logo Banner</string>       5     <string name="change_city">Stadt ändern</string>       6     <!-- Eigener API Code einfügen-->       8     <string name="open weather maps app_id">       9</string></resources> | <pre>Für die Allgemeinen Angaben definieren wir dazu,<br/>wie folgt:<br/><string name="app_name">WeatherApp</string><br/><string name="logo_final_description"><br/>Logo Banner</string><br/><string name="change_city"><br/>Stadt ändern</string></pre>                                                                                                    |
| <pre>10 11 </pre> 12 12 12 13 13 13 14 14 15 16 16 17 17 16 17 17 18 19 19 19 19 10 10 10 10 10 10 110 110 111 112 112 112 112 112 112 112 112 112 112 112 112 112 112 112 112 112 112 112 112 112 112 112 112 112 112 112 112 112 112 112 112 112 112 112 112 112 112 112 112 112 112 112 112 112 112 112                                                                                              | Ohne eine Autorisierung erhalten wir keinen Zugriff<br>auf die Wetterdaten. (Error: 401) Den API Code<br>können wir auf der Seite OpenWeatherMap kosten-<br>los erzeugen ( $\rightarrow$ signIn notwendig, $\rightarrow$<br><u>https://home.openweathermap.org/users/sign_up</u> ).<br>Übernehmen Sie den Quellcode und fügen Sie <b>ih-</b><br><b>ren eigenen API Code</b> ein. |
| <pre>22</pre>                                                                                                    | Ergänzen Sie den Quellcode und setzen Sie Ihren<br>API ein:<br>Eigener API Code einfügen                                                                                                    |
| 26 <string name="dialog_btChange">Ändern</string> 27        28                                                                                                    | Hier Ihren API code einfügen                                                                                                    |
| API Code Example:<br>98149f523e1f1b926ca7cd6b9ce77cff                                                                                                    | WetterIcons setzen:                                                                                                    |
| JOI+JIJZJEIIIJJZJEA/CUUJJEE//CII                                                                                                    | WELLEIILUIIS SELZEII.                                                                                                    |

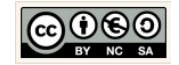

|                                                            | Enthalten die Unicodes, um die WetterIcon erzeu-<br>gen (rendern) zu können.<br><string name="weather_sunny"></string><br><string name="weather_clear_night"></string><br><string name="weather_clear_night"></string><br><string name="weather_cloudy"></string><br><string name="weather_cloudy"></string><br><string name="weather_rainy"></string><br><string name="weather_rainy"></string><br><string name="weather_rainy"></string><br><string name="weather_rainy"></string><br><string name="weather_thunder"></string><br><string name="weather_drizzle"></string><br>Fehlermeldungen setzen:<br><string name="place_not_found">Entschuldigung, es<br/>konnten keine Daten gefunden werden.</string><br>Schaltflächenbezeichnung im Dialogfenster setzen: |
|------------------------------------------------------------|----------------------------------------------------------------------------------------------------|
|                                                            | <pre><string name="dialog_btChange">Ändern</string></pre>                                                                                                    |
|                                                            | Ergänzen Sie den Quellcode, wie nebenstehend angezeigt.                                                                                                    |
| V Lie res                                                  | Farben deklarieren und initialisieren.                                                                                                    |
| 🖸 drawable                                                 | Öffnen Sie dazu im Verzeichnis → app → res →                                                                                                    |
| <ul> <li>layout</li> <li>minman-hdni</li> </ul>            | values die Datei colors.xml mit einem Dop-                                                                                                    |
| <ul> <li>mipmap-mdpi</li> </ul>                            | pelklick auf den Dateinamen.                                                                                                    |
| 🕨 🖻 mipmap-xhdpi                                           |                                                                                                    |
| mipmap-xxhdpi                                              |                                                                                                    |
| mipmap-xxxhdpi                                             |                                                                                                    |
|                                                            |                                                                                                    |
| 🔯 dimens.xml                                               |                                                                                                    |
| values: colors.xml                                         |                                                                                                    |
|                                                            | Änderung der Farben durchführen                                                                                                    |
| 🗵 colors.xml ×                                             | Hexadezimalcodes für die verwendeten Farben:                                                                                                    |
| 1 cluml more on-11 01 encoding 1945 012                    | colorPrimary: #ff11afe5                                                                                                    |
| 2 <resources></resources>                                  | colorAccent: #ff11c4ff                                                                                                    |
| <pre>3 </pre> <color name="colorPrimary">#3F51B5</color> 4 | För die Hintergrundferbei                                                                                                    |
| 5 5 <color name="colorAccent">#FF4081</color>              | <pre>rur uie HintergrundTarDe: <color name="background">#ff11c4ff</color></pre>                                                                                                    |
| 6                                                          |                                                                                                    |
|                                                            | Ergänzen Sie den Quellcode, wie nebenstehend angezeigt.                                                                                                    |

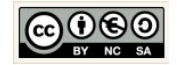

| 1 xml version="1.0" encoding="utf-8"?                                                                                                    |                                                                                                    |
|----------------------------------------------------------------------------------------------------|----------------------------------------------------------------------------------------------------|
| 2 <resources> 3 </resources>                                                                                                    |                                                                                                    |
| 4 <pre><color name="colorPrimary">#ff125c84</color></pre>                                                                                                    |                                                                                                    |
| 5 5 <color name="colorAccent">#ff11c4ff</color>                                                                                                    |                                                                                                    |
| 6                                                                                                    |                                                                                                    |
| 7 Hintergrundfarbe festlegen                                                                                                    |                                                                                                    |
| 8 <color name="background">#ffllc4ff</color>                                                                                                    |                                                                                                    |
|                                                                                                    |                                                                                                    |
|                                                                                                    |                                                                                                    |
| Nachher                                                                                                    |                                                                                                    |
|                                                                                                    | Angahen im Manifest annassen                                                                                                    |
| 🔻 🛄 арр                                                                                                    | Angaben ini Plannest anpassen.                                                                                                    |
| ▶ 🛅 build                                                                                                    | Öffnan Cia dazu dia Datai ann ara main                                                                                                    |
| 🗖 libs                                                                                                    | Official site data and site and site of the set of the set of the |
| The second second secon | AndroidManifest.xmi mit einem Doppeiklick auf                                                                                                    |
| android lest                                                                                                    | den Dateinamen.                                                                                                    |
| ► 📑 assets                                                                                                    |                                                                                                    |
| 🕨 🗖 java                                                                                                    | Fügen Sie die fehlenden Eigenschaften ein.                                                                                                    |
| ► 📑 res                                                                                                    |                                                                                                    |
| AndroidManifest.xml                                                                                                    | Rechte setzen:                                                                                                    |
| ▶ L test                                                                                                    | <uses-permission< td=""></uses-permission<>                                                                                                    |
| Android Manifest                                                                                                    | android:name="android.permission.INTERNET"/>                                                                                                    |
|                                                                                                    | <uses-permission< td=""></uses-permission<>                                                                                                    |
| 2                                                                                                    | android:name                                                                                                    |
| M AndroidManifest.xml ×                                                                                                    | ="android.permission.WRITE_EXTERNAL_STORAGE"/>                                                                                                    |
| 1 xml version="1.0" encoding="utf-8"?                                                                                                    |                                                                                                    |
| <pre>2 C(manifest xmlns:android="http://schemas.android.com/apk/res/android" 3 package="com.example.chrissi.weatherapp"&gt;</pre>                                                                                                    | <uses-permission< td=""></uses-permission<>                                                                                                    |
| 4 9<br>5            5 Rechte setzen                                                                                                    | android nermission ACCESS NETWORK STATE"/>                                                                                                    |
| 6 <uses-permission android:name="android.permission.INTERNET"></uses-permission> 7 <uses-permission android:name="android.permission.WRITE_EXTERNAL_STORAGE"></uses-permission>                                                                                                    |                                                                                                    |
| <pre>8 <uses-permission android:name="android.permission.ACCESS_NETWORK_STATE"></uses-permission> 9</pre>                                                                                                    | Figenschaften für die Anwendung setzen:                                                                                                    |
| 10 <u Eigenschaften festlegen><br>11                                                                                                    | Ligenschalten für die Anwendung Seizen.                                                                                                    |
| 12 android:allowBackup="true"<br>13 android:icon="@mipmap/ic launcher"                                                                                                    | android:allowBackup="true"                                                                                                    |
| 14 android:label="@string/app_name"<br>15 android:supportsRtl="true"                                                                                                    | android:icon="@mipmap/ic_launcher"                                                                                                    |
| <pre>16 android:theme="@style/AppTheme"&gt; 17</pre>                                                                                                    | <pre>android:label="@string/app_name"</pre>                                                                                                    |
| 18 Activity Ref, Name, Orientierung festlegen<br>19 <activity <="" android:name="com.example.chrissi.weatherapp.WeatherActivity" p=""></activity>                                                                                                    | android:supportsRtl="true"                                                                                                    |
| 20 android:label="@string/app_name"<br>21 android:screenDrientation="portrait">                                                                                                    | anuroid:tneme="@style/Appineme">                                                                                                    |
| 22<br>23 Cintent-filter>                                                                                                    |                                                                                                    |
| 24 <action android:name="android.intent.action.HAIN"></action><br>25 <category android.name="android.intent.category LaIMCHER"></category>                                                                                                    | Activity, Name und Orientierung setzen:                                                                                                    |
| 26  27  27                                                                                                    | <activity android:name<="" td=""></activity>                                                                                                    |
| 28 A                                                                                                    | .weatherapp.WeatherActivity"                                                                                                    |
| 30 ⊖                                                                                                    | android:label="@string/app_name"                                                                                                    |
|                                                                                                    | android:screenOrientation="portrait">                                                                                                    |
| Inhalt des Manifests                                                                                                    |                                                                                                    |
|                                                                                                    | <intent-filter></intent-filter>                                                                                                    |
|                                                                                                    | <action android:name<="" td=""></action>                                                                                                    |
|                                                                                                    | ="android.intent.action.MAIN" />                                                                                                    |
|                                                                                                    | ="android.intent.category.LAUNCHER" />                                                                                                    |
|                                                                                                    | <pre></pre>                                                                                                    |
|                                                                                                    |                                                                                                    |

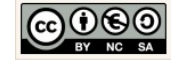

|                                                                                                    | Layout der Activity anpassen.                                                                                                    |
|----------------------------------------------------------------------------------------------------|----------------------------------------------------------------------------------------------------|
| ▼ Diapp<br>► Diabuild                                                                                                    | Für die erste Benutzeroberfläche:                                                                                                    |
| <ul> <li>libs</li> <li>src</li> <li>androidTest</li> <li>main</li> </ul>                                                                                                    | Öffnen Sie dazu die Datei app $\rightarrow$ src $\rightarrow$ main $\rightarrow$ res $\rightarrow$ layout $\rightarrow$ activity_weather.xml mit einem Doppelklick auf den Dateinamen. |
| <ul> <li>assets</li> <li>java</li> <li>res</li> <li>drawable</li> <li>layout</li> <li>activit weather.xml</li> <li>minman-hdni</li> </ul>                                                                                                    | Wechseln Sie in den XML-Editor:                                                                                                    |
| Activity Layout                                                                                                    | den Reiter → Text.                                                                                                    |
| Das Relative Layout:<br>Die in einem relativen Layout enthaltenen Kompo-<br>nenten werden immer in Abhängigkeit seiner direkt<br>benachbarten Komponenten betrachtet. Deshalb er-<br>folgt die Beschreibung der Platzierung auch in<br>Abhängigkeit der direkt benachbarten Komponen-<br>ten. | Das Layout für die Activity beschränkt sich auf<br>wenige Angaben. Im folgenden wird beschrie-<br>ben welche Änderungen erfolgen sollten.                                              |
| Das Lineare Layout (vertikal):<br>Die in einem vertikalen Linearen Layout platzierten<br>Komponenten werden untereinander angeordnet.                                                                                                    |                                                                                                    |
| Das Lineare Layout (horizontal):<br>Die in einem horizontalen Linearen Layout platzier-<br>ten Komponenten werden nebeneinander<br>angeordnet.                                                                                                    |                                                                                                    |
| Das Frame Layout:<br>Die platzierten Komponenten können ausgehend<br>vom linken oberen Rand ausgerichtet werden.                                                                                                    |                                                                                                    |
| activity_weather.xml ×                                                                                                    | FrameLayout verwenden.                                                                                                    |
| 1 xml version="1.0" encoding="utf-8"? 2 (c)          3          4       android:id="%+id/container"         5       android:id="%+id/container"         6       android:layout_width="match_parent"         7       tools:context                                                             | Das Activity Layout bildet den Rahmen der An-<br>wendung. Wir verwenden dazu ein<br>FrameLayout und setzen fehlende Eigen-<br>schaftswerte.                                            |
| <pre>8 ="com.example.chrissi.weatherapp.WeatherActivity" 9 10 android:background="@color/background"&gt; 11 12 Activity Layout</pre>                                                                                                    | Entfernen Sie dazu die TextView für das "Hallo<br>Welt" entfernen und ändern Sie die Angaben<br>ab, wie nebenstehend angezeigt.                                                        |

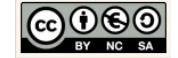

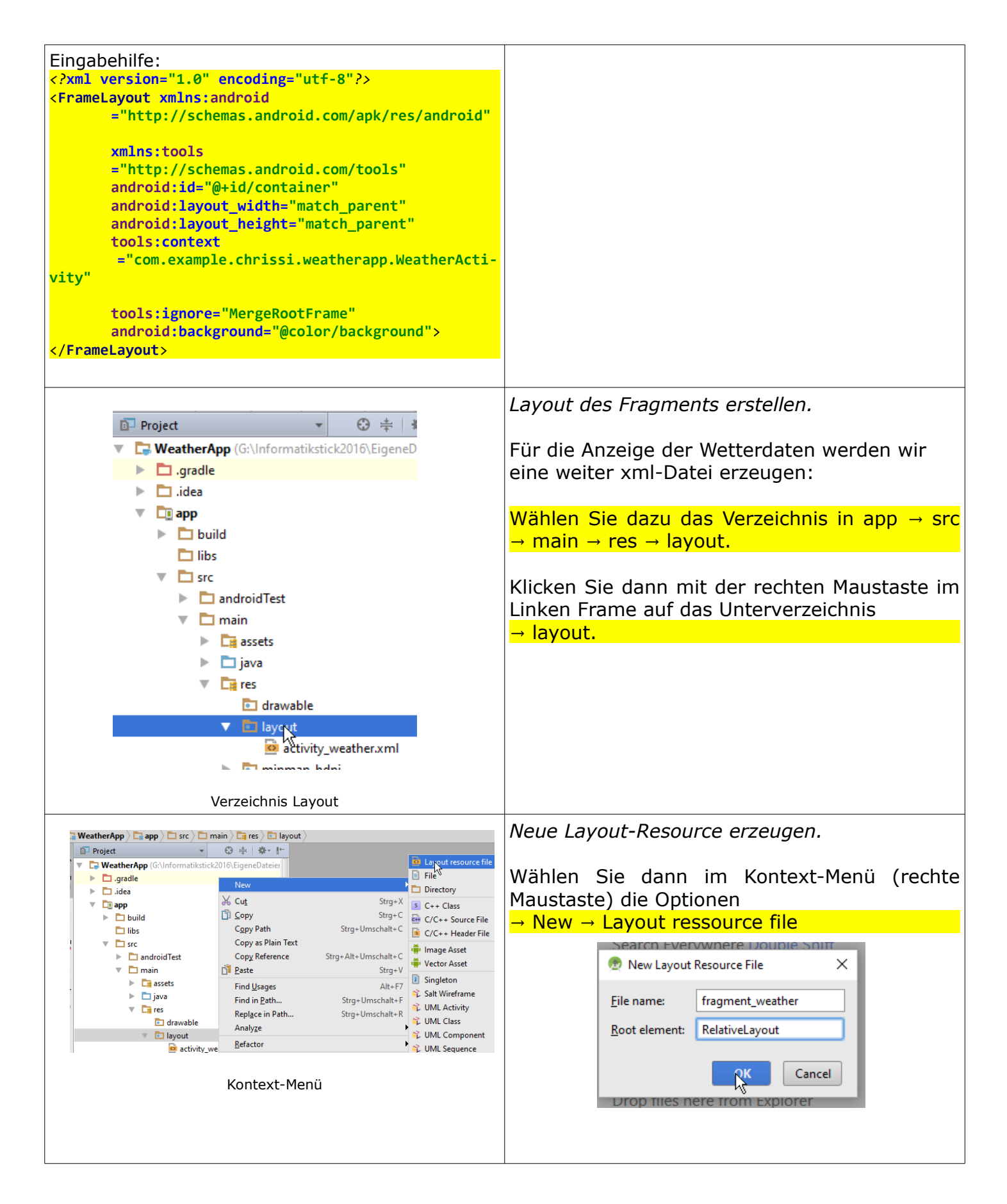

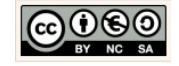

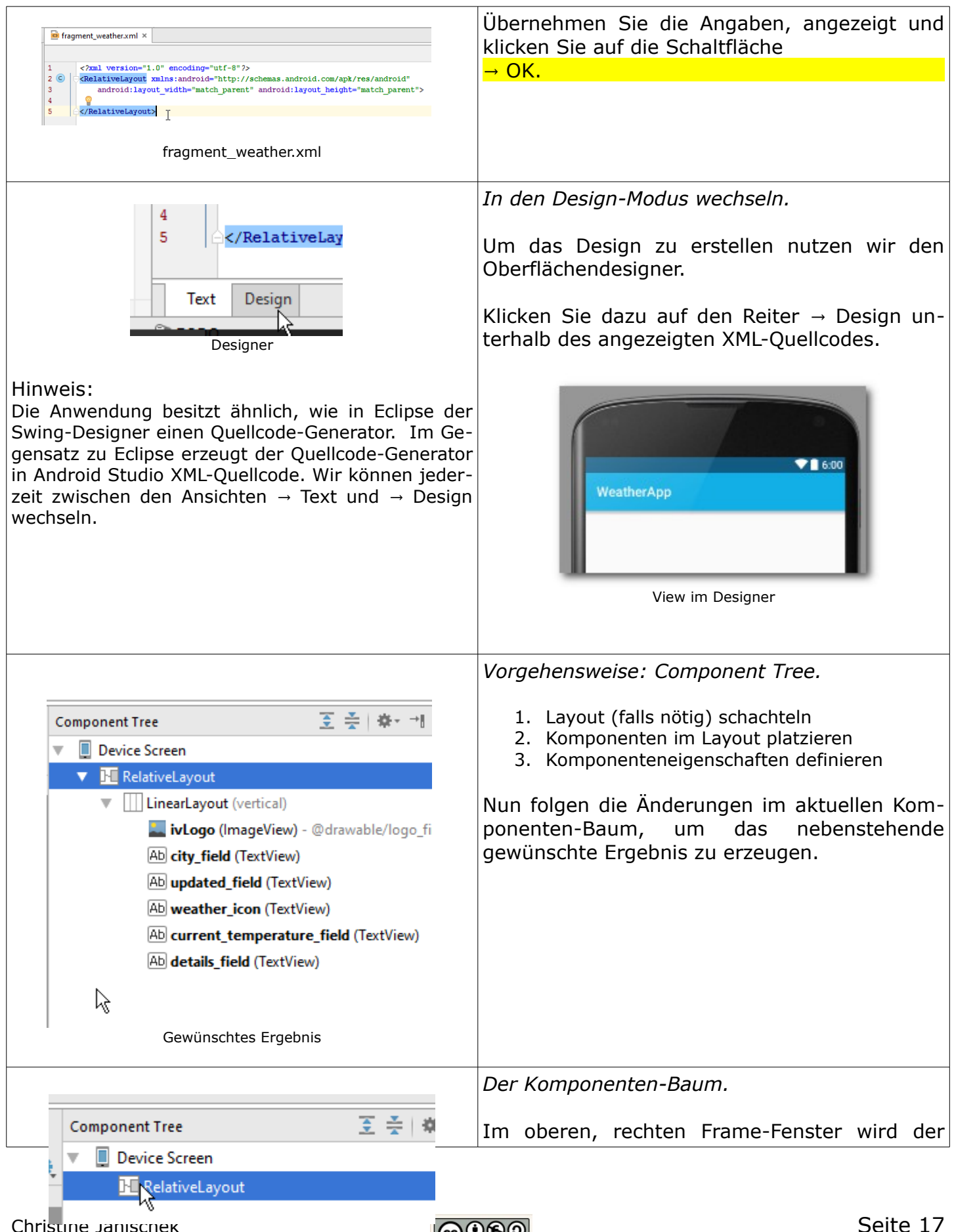

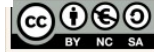

| Aktueller Komponenten-Baum                                                             | Komponenten-Baum (Component Tree) ange-<br>zeigt.<br>Als Komponenten werden alle Elemente einer<br>Benutzeroberfläche bezeichnet.<br>Die Grundlage jeder Benutzeroberfläche sind<br>die Layouts.<br>Das Standard-Layout ist das → Relative Layout.<br><i>LinearesLayout (Vertical) verwenden.</i><br>Wählen Sie dazu im linken Frame-Fenster →<br>Palette neben der Design-Bühne auf die Option<br>→ LinearLayout (Vertical)".<br>Ziehen Sie dann diese Komponente mit ge-<br>drückter linker Maustaste in das rechte, obere<br>Frame-Fenster → Component Tree, wie neben-<br>stehend angezeigt. Lassen Sie dann die<br>Maustaste los. |
|----------------------------------------------------------------------------------------|----------------------------------------------------------------------------------------------------|
| Fenster Component Tree                                                                 |                                                                                                    |
| Component Tree<br>▼ □ Device Screen<br>▼ □ RelativeLayout<br>↓ LinearLayout (vertical) | Eigenschaften des Layouts ändern.<br>Klicken Sie dazu im Fenster → Component Tree<br>auf das → LineareLayout (vertical).<br>Prüfen Sie dann die nebenstehend angezeigten                                                                                                    |
|                                                                                        | Eigenschaften der Komponente im darunterlie-                                                                                                    |
| Properties ? 5                                                                         |                                                                                                    |
| layout:width match_parent                                                              | Eigenschaften:                                                                                                    |
| layout:height match_parent                                                             | layout:width: match_parent                                                                                                    |
| ▶ layout:margin []                                                                     | orientation: vertical                                                                                                    |
| avout-alionEnd                                                                         |                                                                                                    |
| Fenster Component Tree und Properties                                                  |                                                                                                    |

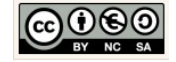

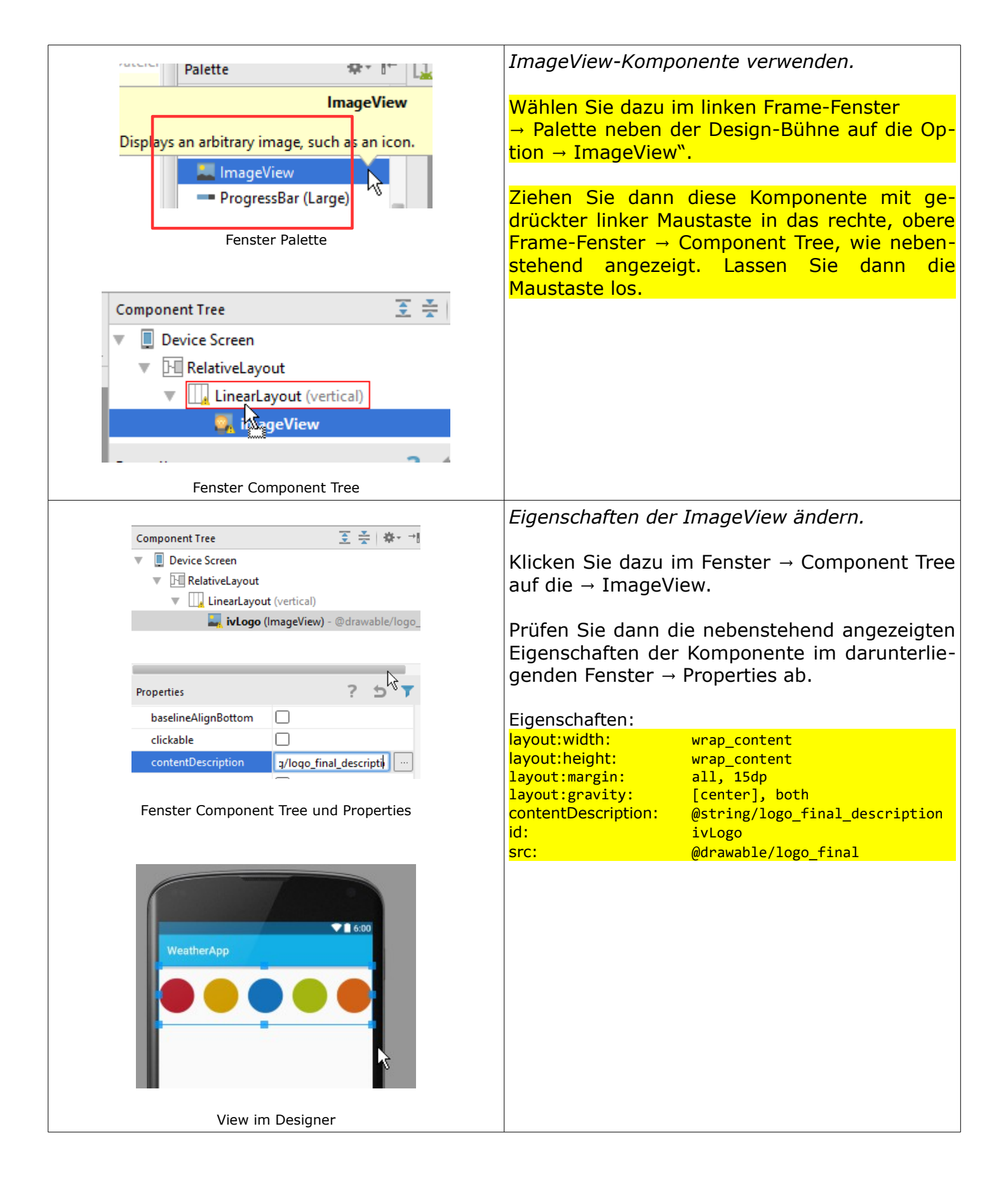

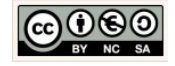

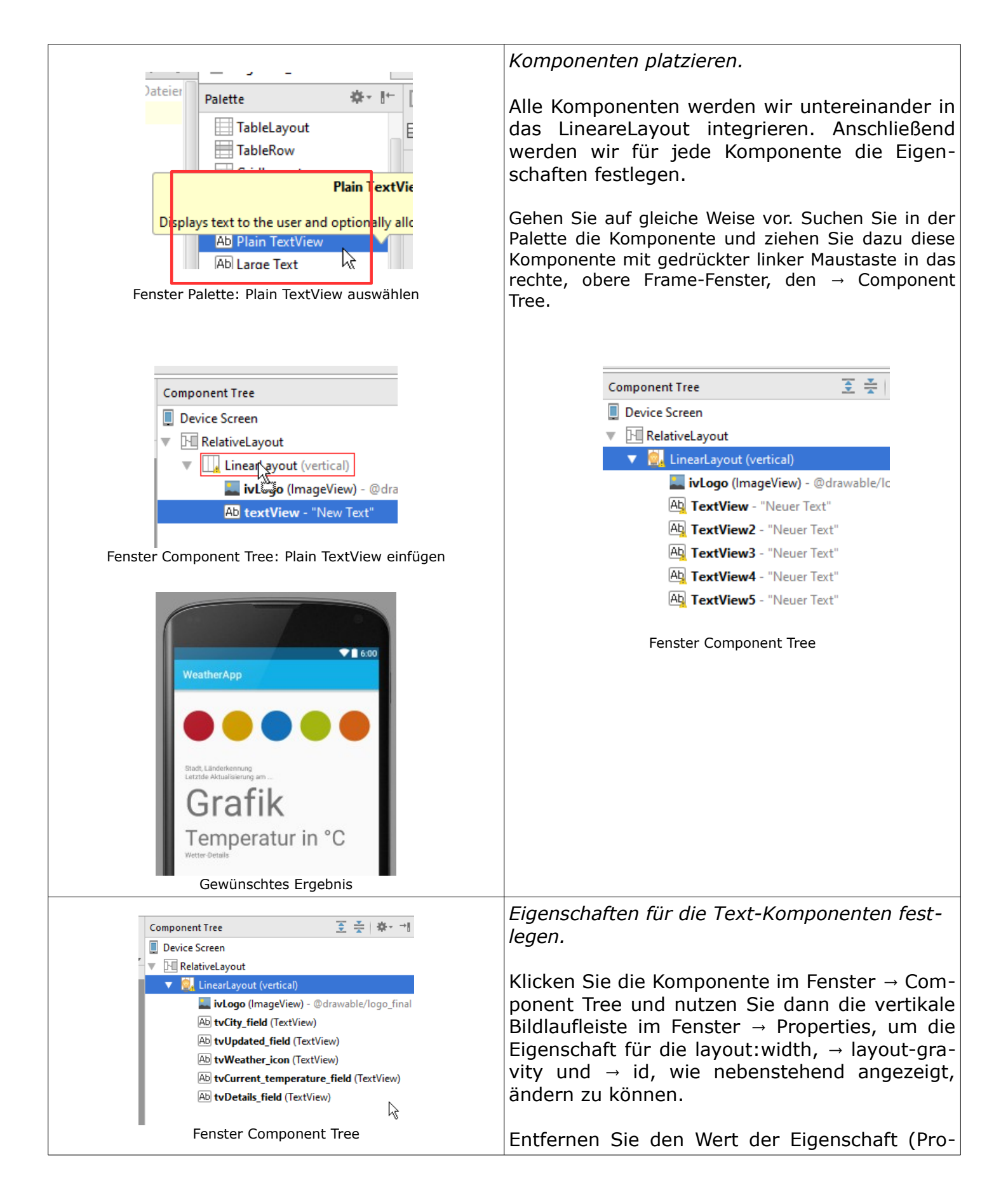

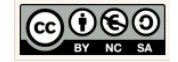

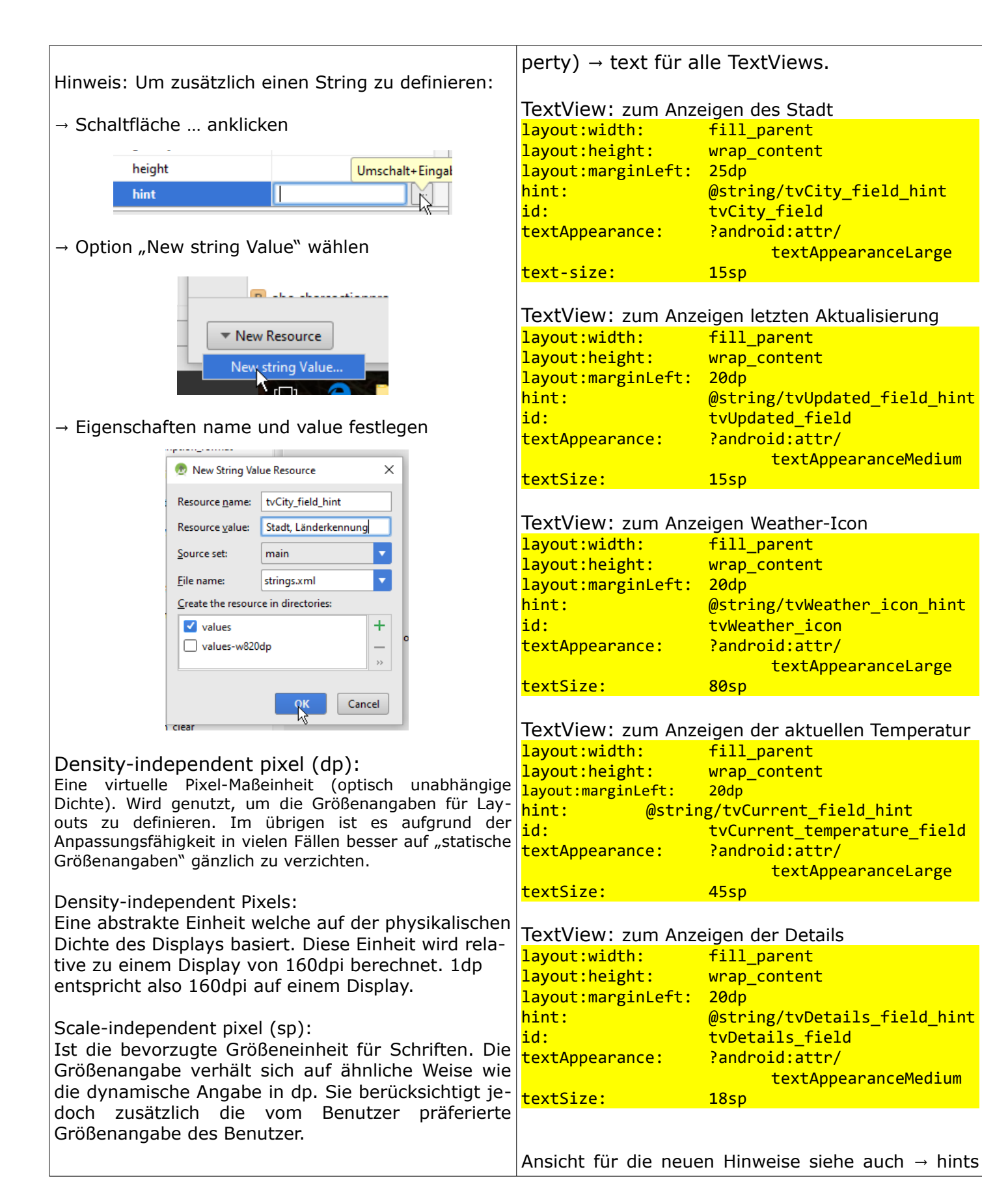

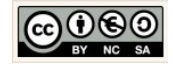

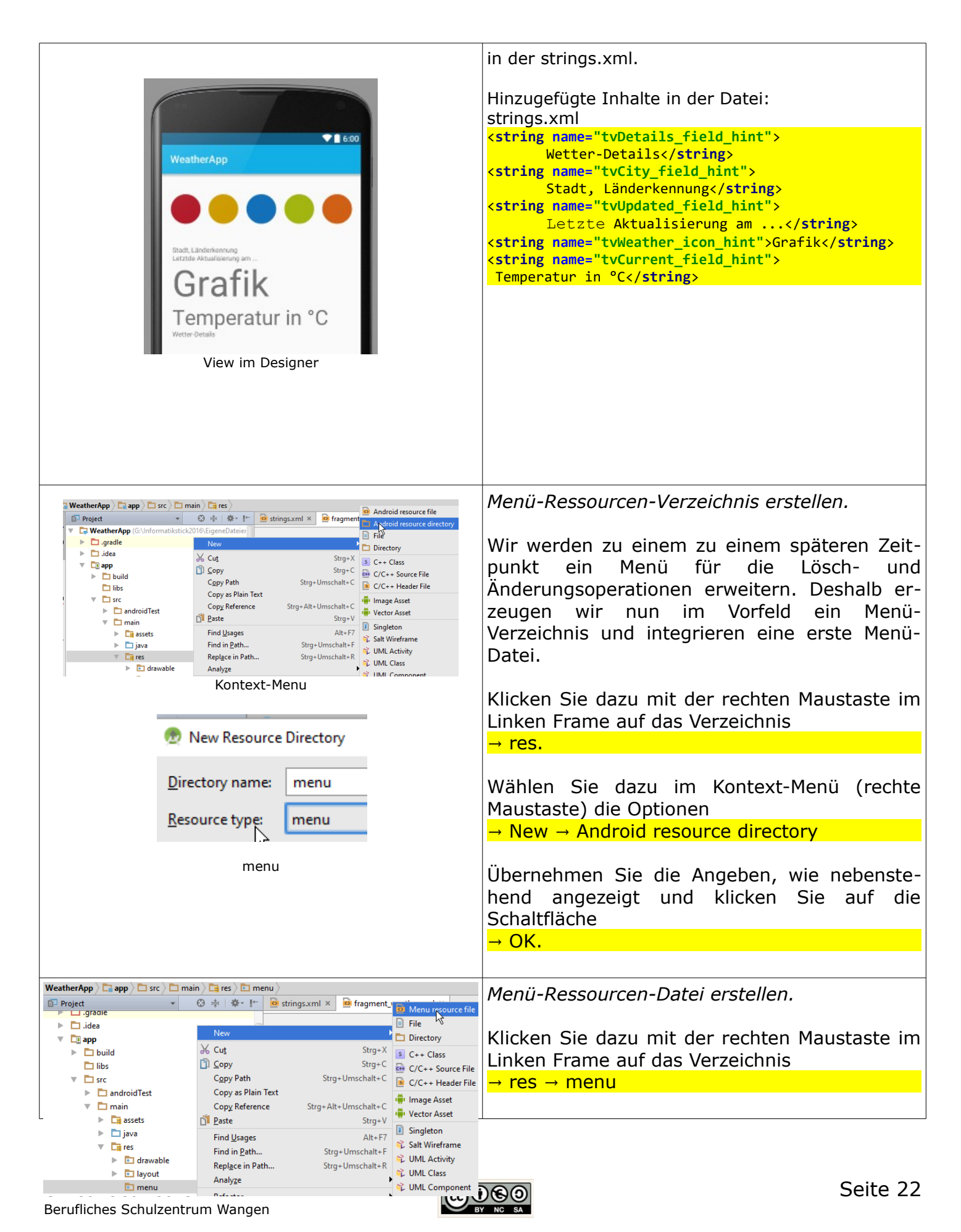

| Kontext-Menü android:layout width="wrap content"                                                                                                    | Wählen Sie dazu im Kontext-Menü (rechte<br>Maustaste) die Optionen<br>→ New → Android resource file                                                                                                    |
|----------------------------------------------------------------------------------------------------|----------------------------------------------------------------------------------------------------|
| 👳 New Menu Resource File                                                                                                    |                                                                                                    |
| 2 Enter a new file name<br>weather.xml                                                                                                    | Übernehmen Sie die Angaben, wie nebenstehend angezeigt und klicken Sie auf die Schaltfläche                                                                                                    |
|                                                                                                    | → OK.                                                                                                    |
| Cancel                                                                                                    |                                                                                                    |
| weather.xm                                                                                                    | Inhalt dar Many Datai ändarn                                                                                                    |
| Strings.xml × Strings.xml × St | innait der Menu-Dater andern.                                                                                                    |
| 1 xml version="1.0" encoding="utf-8"? 2       Cmenu xmlns:android="http://schemas.android.com/apk/res/android"         3       xmlns:app="http://schemas.android.com/apk/res-auto">                                                                                                    | Wir definieren in der Menü-Datei das Element<br>→ item für die Änderung der Stadt.                                                                                                    |
| 5 <item<br>6 android:id="@+id/change city"</item<br>                                                                                                    | Eingabehilfe:                                                                                                    |
| 7 android:orderInCategory="1"<br>8 android:title="@string/change_city"                                                                                                    | xml version="1.0" encoding="utf-8"?                                                                                                    |
| 9 app:showAsAction="ifRoom"/>                                                                                                    | <pre>id="http://schemas.android.com/apk/res/android"</pre>                                                                                                    |
| 11 C I                                                                                                    | <pre>xmlns:app="http://schemas.android.com/apk/res-<br/>auto"&gt;</pre>                                                                                                    |
|                                                                                                    | <item< th=""></item<>                                                                                                    |
| Ubernenmen Sie dazu die Angaben, wie ange-                                                                                                    | android:orderInCategory="1"                                                                                                    |
| zeigt.                                                                                                    | android:title="@string/change_city"                                                                                                    |
|                                                                                                    |                                                                                                    |
|                                                                                                    |                                                                                                    |
|                                                                                                    | Testen der View.                                                                                                    |
| Select Deployment Target     X      No US8 devices or running emulators detected <u>Troubleshoot</u>                                                                                                    |                                                                                                    |
| Connected Devices                                                                                                    | Wir starten nun den Emulator.                                                                                                    |
| Available Emulators                                                                                                    | white the second second |
| Nexus One API 15 (Failed to parse proporties from C\Program Files\Android\solk\android\solk\android\androi    | ild F Run 'app' (Umschalt+F10) Help                                                                                                    |
|                                                                                                    | ↓8 <u>••• app -</u> <b>▶ ♦</b> ₩ <b>• • •</b>                                                                                                    |
|                                                                                                    | it > 🙍 activity_main.xml >                                                                                                    |
|                                                                                                    | ain.xml × strings.xml ×                                                                                                    |
| Create New Emulator                                                                                                    |                                                                                                    |
| Use same selection for future launches OK Cancel                                                                                                    |                                                                                                    |
|                                                                                                    | Emulator:                                                                                                    |
|                                                                                                    | Der Emulator simuliert im vorliegenden Fall ein vir-                                                                                                    |
| Alternativ → Create New Emulator:                                                                                                    | taches hobileteren von typ / Nexus J Art 25.                                                                                                    |
| sich ein neues Gerät → Nexus One Device mit                                                                                                    |                                                                                                    |
| API 15 (SanwichIceCream) zu erzeugen:                                                                                                    |                                                                                                    |

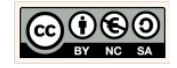

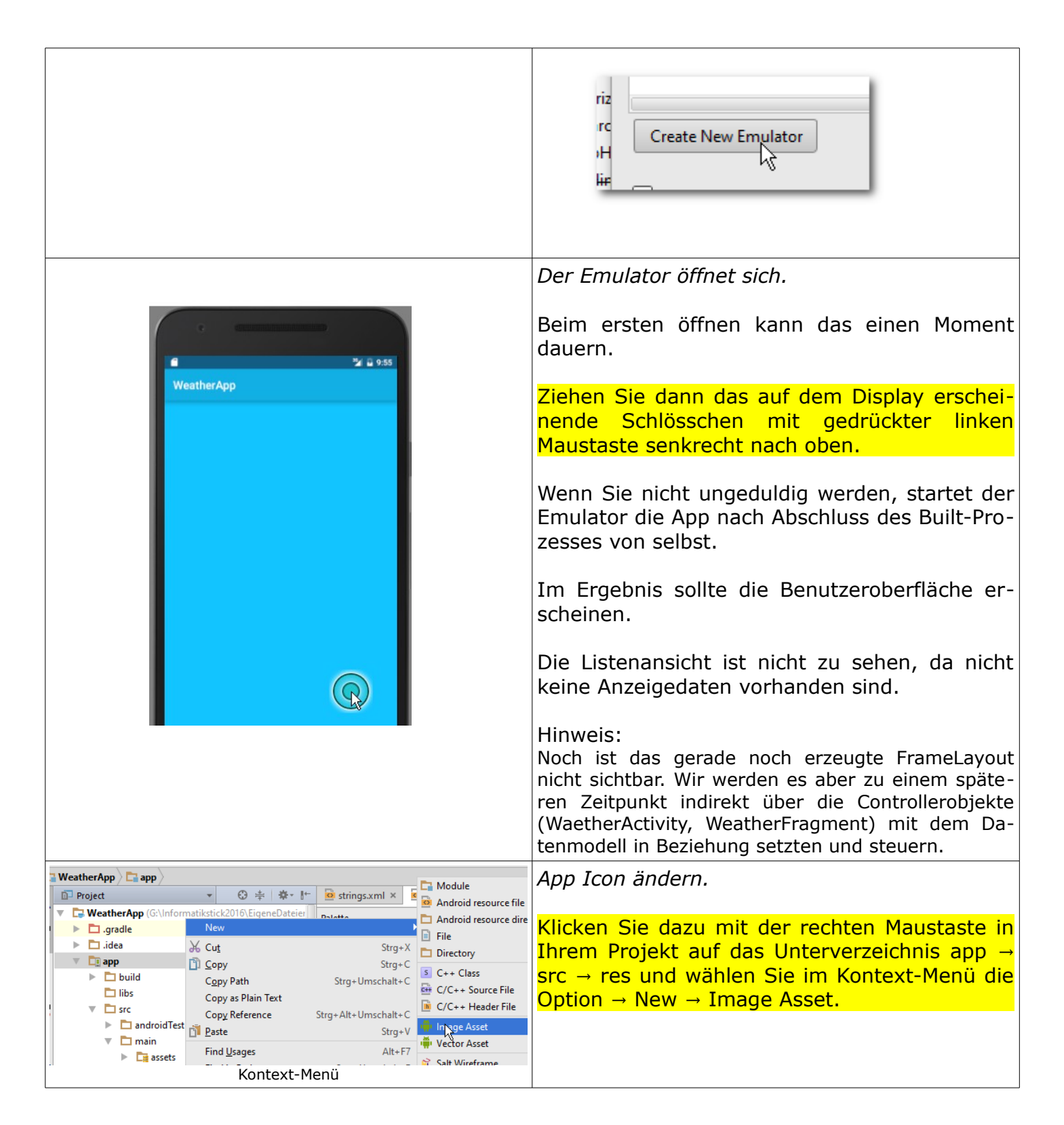

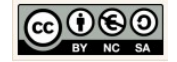

| 🕏 Generate Icons                                                                                                    | Image Icon definieren.                                                                                                    |
|----------------------------------------------------------------------------------------------------|----------------------------------------------------------------------------------------------------|
| Configure Image Asset<br>Android Studio                                                                                                    | Bildquelle:<br>Material\AppIcon_Weather\app_icon_weather.png<br>Aktivieren Sie für die Eigenschaft $\rightarrow$ Scaling die<br>Option $\rightarrow$ Crop und für die Eigenschaft $\rightarrow$ Shape |
| Asset Type:  Image Clipart Tott Path: Pptcon_Weather/app_icon_weather.png  xxxhdpi xxhdpi xxhdpi xhdpi hdpi mdpi Image Image I | Cle Option → Square aus:         Launcher Icons         Scaling:       O Crop         Shape:       Square                                                                                             |
| An icon with the same name already exists and will be overwritten.                                                                                                    | Effect: O None O DogEar                                                                                                    |
| Previous Next Cancel                                                                                                    | Klicken Sie auf die Schaltfläche → Next.                                                                                                    |
| Bildquelle       Launcher Icons       Asset Type:         O Image                                                                                                    | <u>N</u> € <sub>N</sub> t                                                                                                    |
| Path: pplcon_Weather\app_icon_weather.png                                                                                                    | Wählen Sie dazu für den Image-File-Pfad die<br>Bild-Datei aus. Klicken Sie dazu auf die Schalt-<br>fläche und wählen Sie die Bildquelle aus.                                                          |
| and had fine for Mr. Made Inte                                                                                                    | Icon Konfiguration abschließen.                                                                                                    |
| Confirm Icon Path Android Studio  Res Directory:  rc/main/res  r main                                                                                                    | Klicken Sie auf Finish. Dabei wird das vorhan-<br>dene Icon überschrieben.                                                                                                    |
| <ul> <li>Tere</li> <li>mipmap-hdpi</li> <li>mipmap-mdpi</li> <li>mipmap-mdpi</li> <li>mipmap-mdpi</li> <li>mipmap-schdpi</li> <li>mipmap-schdpi</li> <li>mipmap-schdpi</li> <li>mipmap-schdpi</li> <li>mipmap-schdpi</li> <li>mipmap-schdpi</li> <li>mipmap-schdpi</li> <li>mipmap-schdpi</li> <li>mipmap-schdpi</li> <li>mipmap-schdpi</li> <li>mipmap-schdpi</li> </ul>                                                                                                    | Einish                                                                                                    |
| Some existing files will be overwritten by this operation.  Files which replace existing files are marked red in the preview above.  Previous Next Cancel Files                                                                                                    |                                                                                                    |

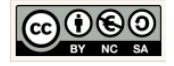

|                                                                                                    | Icon und Logo Testen.                                                                                                    |
|----------------------------------------------------------------------------------------------------|----------------------------------------------------------------------------------------------------|
| EigeneDateien\Android_Apps\MeinWaehrungsrec   Build   Run 'app' (Umschalt+F10)   Help   Imain   res   Imain   res   Palette   Layouts   Schaltfläche: Run 'app'    rr rice: Nexus 5 API 19 for future launches | Testen Sie wie gewohnt die Anwendung. Kli-<br>cken Sie dazu in der Symbol-Leiste auf die<br>Schaltfläche "Run".<br>Starten Sie die AVD mit einem Klick auf die<br>Schaltfläche "OK".                               |
| OK Cancel<br>AVD-Manager                                                                                                    |                                                                                                    |
|                                                                                                    | Bild (Logo) anzeigen.                                                                                                    |
| <text><text><text><text></text></text></text></text>                                                                                                    | Mit dem Öffnen der AVD sollte sich auf die An-<br>wendung öffnen, wie nebenstehend angezeigt.<br>Um das App Icon zu sehen wechseln Sie in das<br>App-Menü. Klicken Sie dazu diese Schaltfläche<br>auf dem Display: |

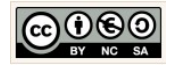

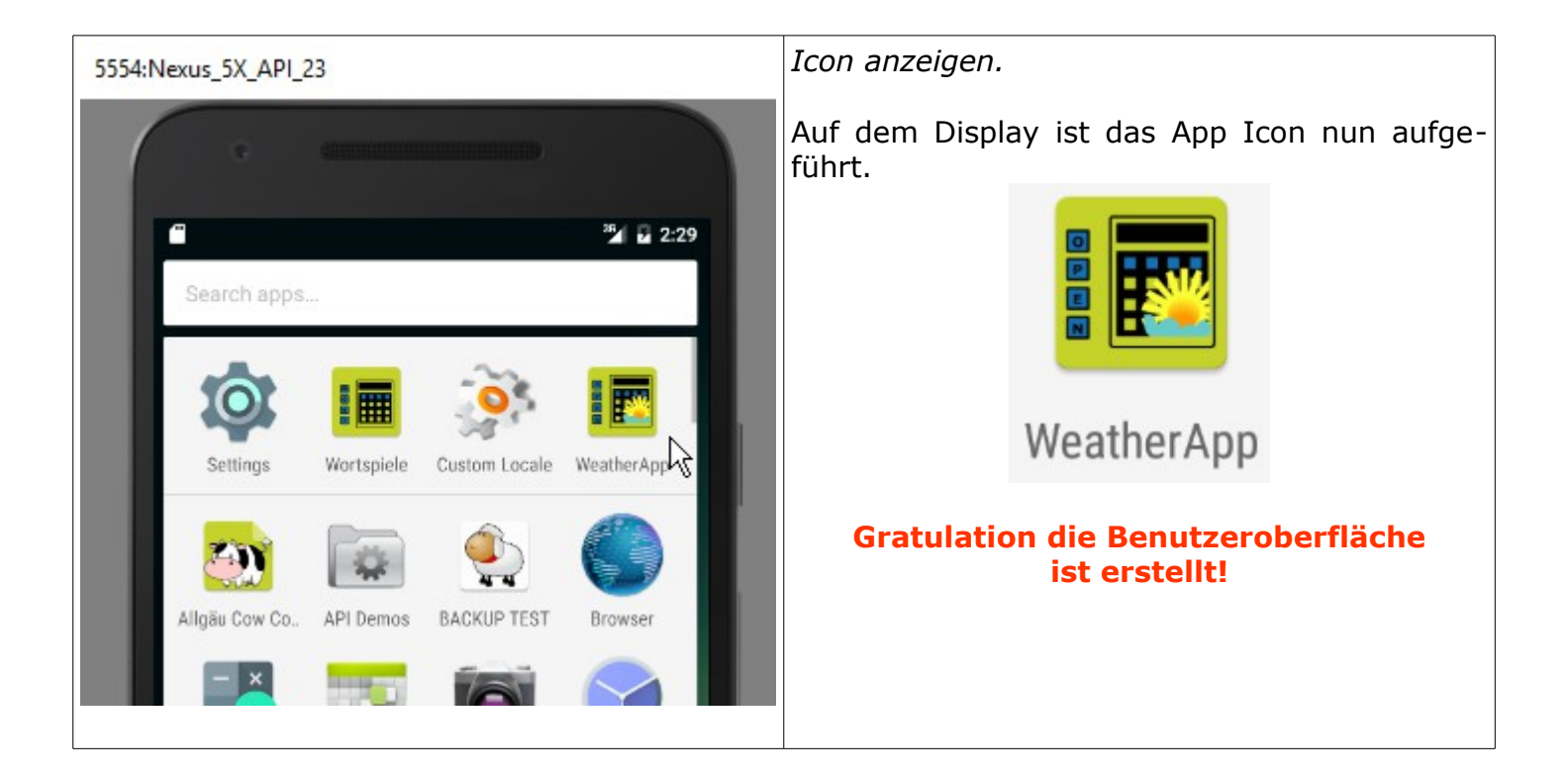

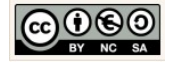

# 2.4 Modell: Implementierung der Fachklassen für die Datenhaltung

|                                                                                                    | Vorgehensweise erläutern.                                                                                                    |
|----------------------------------------------------------------------------------------------------|----------------------------------------------------------------------------------------------------|
| Terre Details                                                                                                    | <ul> <li>Es folgen nun die Erläuterungen zur Erstellung<br/>unseres Modells. Das Modell enthält die Dekla-<br/>ration und Implementierung aller<br/>systemrelevanten Objekteigenschaften und<br/>-verhaltensweisen die der zeitweisen Datena-<br/>quirierung und -haltung dienen.</li> <li>Im Falle der WeatherApp benötigen wir folgen-<br/>de Schritte:</li> <li>1. Implementierung der Schnittstelle für die<br/>Nutzung der OpenWeatherMap API. Objekte<br/>dieser Klasse sind verantwortlich für die Er-<br/>mittlung von Wetterdaten aus der<br/>OpenWeatherMap API.</li> <li>2. Implementierung einer Klasse die in der<br/>Lage ist das bezogene Wetterdatenobjekt<br/>(CityPreference-Objekt) temporär zu hän-<br/>deln und zu speichern.</li> </ul> |
|                                                                                                    | Neue Modellklasse → RemoteFetch erstellen.                                                                                                    |
| RemoteFetchKlasse- LOG_TAG:StringAttribute- OPEN_WEATHER_MAP_API:StringAttribute+ RemoteFetch()+ getJSON(Context context,<br>String city)Konstruktor<br>& MethodenUML-Klasse: RemoteFetchUML-Klasse: RemoteFetch                                                                                                    | Die Objekte dieser Klasse bilden die Schnitt-<br>stelle und sind verantwortlich für die<br>Ermittlung von Wetterdaten aus der Open-<br>WeatherMap API .<br>Entsprechend den Vorgaben (Anforderungen)<br>der nebenstehend angezeigten UML-Klasse,<br>werden wir in den kommenden Schritten diese<br>Fachklasse implementieren.                                                                                                    |
| WeatherApp       app       src       main       java       com       example       chrissi       weather       Java       jass         WeatherApp       app       src       main       java       com       example       chrissi       weather       Java       jass         WeatherApp       app       src       main       java       com       example       chrissi       weather       Java       Android resource fit         WeatherApp       app       22       prefs       //araitt       File       Android resource d       Strat       Android resource d       Strat       Strat       Strat       Strat       Strat       Strat       Strat       Strat       Strat       Strat       Strat       Strat       Strat       Strat       Strat       C/C++ Header File       C/C++ Header File <th><ul> <li>Klassenname festlegen.</li> <li>Klicken Sie im → app-Verzeichnis mit der rechten Maustaste auf das Package und wählen Sie die Option New → Java Class.</li> <li>Geben Sie als Klassennamen → RemoteFetch ein und klicken Sie auf die Schaltfläche → OK.</li> </ul></th> | <ul> <li>Klassenname festlegen.</li> <li>Klicken Sie im → app-Verzeichnis mit der rechten Maustaste auf das Package und wählen Sie die Option New → Java Class.</li> <li>Geben Sie als Klassennamen → RemoteFetch ein und klicken Sie auf die Schaltfläche → OK.</li> </ul>                                                                                                    |

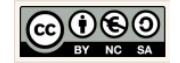

| 👳 Create New Class 🛛 🗙                                                                                                    | CityPreference.java × CRemoteFetch.java ×                                                                                                    |
|----------------------------------------------------------------------------------------------------|----------------------------------------------------------------------------------------------------|
| Name:       RemoteFetch.java       ↑↓         Kind:       Class       ▼         OK       Cancel         Dreis.getString("City", "Essingen, DE");                                                                                                    | <pre>1 package com.example.chrissi.weatherapp; 2 3  /** 4  * Created by chrissi on 02.05.2016. 5  /* 6  public class RemoteFetch { 7   8  } 9</pre>                                                                                                    |
| © RemoteFetch.java ×                                                                                                    | Grundgerüst einer Klasse festlegen.                                                                                                    |
| <pre>1 package com.example.chrissi.weatherapp; 2 3</pre>                                                                                                    | Übernehmen Sie die nebenstehend angezeig-<br>ten Kommentare.<br>Im Allgemeinen Fall ist das Grundgerüst einer                                                                                                    |
| <pre>10 //Konstruktor: mit Parameter<br/>11 12 13 /*Getter: Ermittelt Eigenschaftsvert eines eines Objektes, 14 Setter: Übermittelt Eigenschaftsvert an das Attribut eines Objektes*/ 15 16 17 /*Sonstige Methoden: können mehr als nur er- und übermitteln. 18 Hier: Die von Object vererbte toString-Methode wird überschrieben*/ 19 20 } 21</pre>                                                                                                    | <ul> <li>Modell- oder Fachklasse, wie folgt aufgebaut:</li> <li>Deklaration der Attribute</li> <li>Deklaration des Konstruktors</li> <li>Get-Methoden (Getter) deklarieren und implementieren.</li> <li>Set-Methode (Setter) deklarieren und implementieren.</li> </ul> |
| Was ist → deklarieren?<br>In der objektorientierten Programmierung ist mit<br>der Deklaration die<br>✓ Festlegung einer Dimension, eines Bezeich-<br>ners,<br>✓ eines Datentyp und<br>✓ weiterer Aspekte einer Klasse, eines Kon-<br>struktors, einer Eigenschaft (Attribut) oder<br>einer Verhaltensweise (Methode und Signa-<br>tur)                                                                                                    | Eingabehilfe:<br>//Attribute: Deklaration der Eigenschaften einer<br>Klasse<br>//Konstruktor: ohne Parameter,Leer                                                                                                    |
| gemeint.                                                                                                    | /*Getter: Ermittelt Eigenschaftswert eines eines Ob-<br>jektes, Setter: Übermittelt Eigenschaftswert an das<br>Attribut eines Objektes*/                                                                                                    |
| Was ist → implementieren?<br>In der objektorientierten Programmierung ist mit<br>der Implementation die Einbettung bzw. Umsetzung<br>konkreter Programmstrukturen gemeint. Die soge-<br>nannte Umsetzung vom "Business Logic"<br>(automatisierte Prozesse) in Programmcode (Quell-<br>code) einer bestimmten Programmiersprache.<br>Zumeist handelt es sich um das Anfüllen der Metho-<br>den mit dem benötigten Quellcode, also Inhalt einer<br>Methode. Dabei dient der Quellcode dazu, die ge-<br>wünschten Verhaltensweisen eines Systems<br>(Programms) zu realisieren. | /*Sonstige Methoden: können mehr als nur er- und<br>übermitteln. Hier: Die von Object vererbte toString-<br>Methode wird überschrieben*/                                                                                                    |

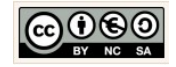

| © RemoteFetch.java ×                                                                                                    |                                                                                           |                                      |                                      |                                  |                          | Deklaration und Initialisierung der Attribute.                                                                                                    |
|----------------------------------------------------------------------------------------------------|-------------------------------------------------------------------------------------------|--------------------------------------|--------------------------------------|----------------------------------|--------------------------|----------------------------------------------------------------------------------------------------|
| 1 package com.example.chrissi.weatherapp;<br>2                                                                                                    |                                                                                           |                                      |                                      |                                  |                          |                                                                                                    |
| 3 C<br>4<br>5 C                                                                                                    | 3 ⊂ /**<br>4 * Created by chrissi on 02.05.2016.<br>5 → */<br>6 polic class RemoteFetch { |                                      |                                      |                                  |                          | Alle Eigenschaften dieser Klasse sind <i>statisch</i> und final. Jede Eigenschaft erhält einen fixen                                                                                                    |
| 7                                                                                                    | 7 //Attribute: Deklaration der Eigenschaften einer Klasse<br>8                            |                                      |                                      |                                  |                          | Werte von uns.                                                                                                    |
| 9<br>10<br>11<br>12                                                                                                    | //LOG<br>private<br>//Attril                                                              | static final Str                     | ing LOG_TAG = Rep<br>Datenquelle     | noteFetch.class.ge               | tSimpleName();           | Modifikatoren:                                                                                                    |
| 13<br>14<br>15                                                                                                    | private                                                                                   | static final Str<br>"http://api.open | ing OPEN_WEATHER<br>weathermap.org/d | _MAP_API =<br>ata/2.5/weather?q= | %s&units=metric";        | static:<br>Ist ein Schlüsselwort (keyword) für Attribute und<br>Methoden. Wenn in Java eine Eigenschaft als static<br>deklariert wird bedeutet das, dass alle Objekte die-<br>ser Klasse den selben Eigenschaftswert nutzen. Die<br>Attributnamen statischer Eigenschaften werden kur-<br>siv geschrieben. |
| Erläı                                                                                                    | uterun                                                                                    | g Zugriffs                           | modifika                             | toren:                           |                          |                                                                                                    |
| → pr<br>stellt<br>auf d                                                                                                    | ivate (<br>sicher,<br>lie Eige                                                            | -)<br>dass nur<br>nschaftsw          | die Obje<br>erte direk               | kte der Kla<br>t zugreifen       | asse selbst<br>können.   |                                                                                                    |
| → package (~)<br>stellt sicher, dass die Objekte des Pakets auf die Ei-<br>genschaftswerte direkt zugreifen können.                                                       |                                                                                           |                                      |                                      |                                  | auf die Ei-              | final:<br>Ist ein Schlüsselwort (keyword) für Attribute in<br>Java. Wenn in Java eine Eigenschaft als final dekla-<br>riert wird ist eine Änderung des Eigenschaftswertes                                                                                                    |
| → public (+)<br>stellt sicher, dass alle Objekte auf die Eigenschafts-<br>werte direkt zugreifen können.                                                                  |                                                                                           |                                      |                                      |                                  | enschafts-               | unerwünscht. Auch deshalb haben finale Eigen-<br>schaften keine implementierten Getter und Setter.<br>Die Attributnamen finaler Eigenschaften werden in<br>Großbuchstaben geschrieben.                                                                                                    |
| → protected, kein Modifikator (#)<br>stellt sicher, dass nur die Objekte der Klasse und<br>Objekte erbender Klassen auf die Eigenschaftswerte<br>direkt zugreifen können. |                                                                                           |                                      |                                      |                                  | Klasse und<br>haftswerte | Zugriffsmodifikatoren:<br>regeln den Zugriff auf Eigenschaftswerte einer Klas-<br>se (Rechtesystem in Objektorientierten Sprachen).                                                                                                    |
| Ühor                                                                                                    | sicht 7                                                                                   | uariffsmod                           | lifikatoron                          |                                  |                          | Hinweis:                                                                                                    |
|                                                                                                    |                                                                                           | Class                                | Package                              | Subclass                         | World                    | rung der Klasse schrittweise zu vollziehen.                                                                                                    |
| publ                                                                                                    | ic                                                                                        | j                                    | j                                    | j                                | j                        |                                                                                                    |
| prot                                                                                                    | ected                                                                                     | j                                    | j                                    | j                                | n                        |                                                                                                    |
| no<br>modi                                                                                                    | fier                                                                                      | j                                    | j                                    | n                                | n                        |                                                                                                    |
| priv                                                                                                    | ate                                                                                       | j                                    | n                                    | n                                | n                        |                                                                                                    |
| j: erreichbar/zugreifbar<br>n: nicht erreichbar/zugreifbar                                                                                                    |                                                                                           |                                      |                                      |                                  |                          |                                                                                                    |
| 8                                                                                                    |                                                                                           |                                      |                                      |                                  |                          | Die Eigenschaft LOG_TAG.                                                                                                    |
| 9 //LOG<br>10 private static final String LOG TAG                                                                                                    |                                                                                           |                                      |                                      |                                  |                          | Im Erston Schritt deklarieren wir ein String                                                                                                    |
| 11 = RemoteFetch.class.getSimpleName();                                                                                                    |                                                                                           |                                      |                                      |                                  | leName();                | The Ersten Schritt deklarieren wir ein String-<br>Objekt $\rightarrow$ LOG-TAG. Das Objekt dient rein dazu,<br>die Abarbeitung der Programmlogik protokollie-                                                                                                    |
| Einga                                                                                                    | abehilfe                                                                                  | e:                                   |                                      |                                  |                          | ren zu können. Wir lassen uns später die                                                                                                    |
| private static final String LOG_TAG                                                                                                    |                                                                                           |                                      |                                      |                                  |                          | Meldung im Logcat-Fenster ausgeben. Das hilft                                                                                                    |

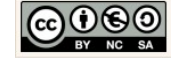

| <pre>= RemoteFetch.class.getSimpleName();</pre>                                                                                                    | während der Entwicklung, vor allem dann,<br>wenn wir Fehlersuchen.                                                                                                    |
|----------------------------------------------------------------------------------------------------|----------------------------------------------------------------------------------------------------|
|                                                                                                    | Ergänzen Sie den Quellcode und die Kommen-<br>tare, wie nebenstehend angezeigt.                                                                                                    |
| 12     //Angabe der Datenquelle       13     //Angabe der Datenquelle       14     private static final String OPEN MEATHER MAP API =                                                                                                    | Entfernte Datenquelle definieren.                                                                                                    |
| 15 "http://api.openweathermap.org/data/2.5/weather?q=%s&units=metric";                                                                                                    | Übernehmen Sie die Deklaration und Initialisie-<br>rung der Datenquelle, wie nebenstehend<br>angezeigt.                                                                                                    |
| http://openweathermap.org/api                                                                                                    |                                                                                                    |
|                                                                                                    | LINGADENIITE:<br>private static final String OPEN WEATHER MAP API                                                                                                    |
| $\leftarrow \rightarrow \mathbb{C}$ $\Box$ openweathermap.org/api $\Box \diamondsuit$                                                                                                    | ="http://api.openweathermap.org/data/2.5/weather?q= %s&units=metric":                                                                                                    |
| Search Contract Contract Contr | Hinweise:<br>• Der Zusatz: %s                                                                                                    |
| Weather API                                                                                                    | <ul> <li>ist der Reguläre Ausdruck für den Suchbegriff.</li> <li>Der Zusatz: &amp;units=metric<br/>liefert die Temperaturangabe in Cellsius.</li> </ul>                                                                                       |
| Our weather API is simple, clear and free. We also offer higher levels of support, please see our paid plan options. To access the API you need to sign up for an API key if you are on a free or paid plan.                                                                                                    | <ul> <li>Der Zusatz: ⟨=de<br/>liefert die Angaben in Deutscher Sprache</li> </ul>                                                                                                    |
| API doc       Subscribe <ul> <li>Access current weather data for any location including over 200,000 cities</li> <li>Current weather is frequently updated based on global models and data from more than 40,000 weather stations</li> <li>Data is available in JSON, XML, or HTML format</li> <li>Available for Free and all other paid accounts</li> </ul>                                                                                                    | Erklärung: ⟨=de<br>Die Angabe ermöglicht beispielsweise in Verbindung mit<br>dem Zusatz → Locale.Germany in der Methode → render-<br>Weather (siehe WeatherFragment.java) die Ausgabe der<br>Beschreibung → description in Deutscher Sprache. |
|                                                                                                    | Deklaration des Standard-Konstruktors.                                                                                                    |
| 18 public RemoteFetch() {<br>19 }                                                                                                    | Entsprechend dem Grundgerüst einer Klasse<br>implementieren wir den Standardkonstruktor<br>für diese Klasse.                                                                                                    |
| Eingabehilfe:                                                                                                    |                                                                                                    |
| }                                                                                                    |                                                                                                    |
| 27 /*Getter: Ermittelt Eigenschaftsvert eines eines Objektes,<br>28 Setter: Übermittelt Eigenschaftsvert an das Attribut eines Objektes*/                                                                                                    | Ermitteln des Wetterdatensatzes.                                                                                                    |
| 29       I         30       // Getter:Ermittelt den Datensatz mit Wetterdaten anhand der         31       // Angabe fuer die Datenquelle und dem Staedtenamen         32       public static JSONObject getJSON(Context context, String city) {         33       34                                                                                                    | Wir deklarieren eine statische Get-Methode,<br>die uns im Ergebnis den Wetterdatensatz aus<br>der entfernten Datenquelle ermitteln soll. Die                                                                                                  |
| vorher                                                                                                    | Methode nutzt dazu die gerade definierte Da-<br>tenquelle, verkettet die Quelle mit dem<br>Städtenamen (city), bittet um Zugriffsberechti-                                                                                                    |

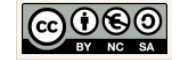

| Importanweisungen einfügen:<br>? org.json.JSONObject? Alt+Eingabe sa<br>?? angaze ruev, are varenguerie<br>public static JSONObject getJSO<br>}<br>JSONObject<br>t? android.content.Context? Alt+Eingabe a:<br>die varenguerie n., dem staedcenamen<br>SONObject getJSON (Context context, St<br>Context<br>34<br>34<br>35<br>39<br>1<br>nachher<br>3<br>39<br>1<br>nachher<br>3<br>3<br>30<br>30<br>31<br>32<br>33<br>34<br>34<br>34<br>34<br>35<br>36<br>37<br>38<br>39<br>30<br>30<br>30<br>30<br>30<br>31<br>32<br>33<br>33<br>34<br>34<br>34<br>35<br>35<br>36<br>36<br>37<br>38<br>39<br>37<br>38<br>39<br>30<br>30<br>30<br>30<br>31<br>31<br>32<br>33<br>33<br>34<br>34<br>34<br>35<br>36<br>37<br>38<br>39<br>30<br>37<br>38<br>39<br>30<br>30<br>30<br>30<br>30<br>30<br>30<br>30<br>30<br>30 | <pre>gung auf die entfernte Datenquelle und ver-<br/>sucht die Anfrage zu stellen. Ist die Anfrage<br/>erfolgreich erhalten wir den Datensatz in Form<br/>eines JSONObjects zurück, anderenfalls erhal-<br/>ten wir die Fehlermeldung im Logcat-Fenster<br/>angezeigt.<br/>Eingabehilfe:<br/>public static JSONObject getJSON(Context context,<br/>String city){<br/>//Hier fehlt Quellcode<br/>}<br/>Wir müssen fehlende Importanweisungen ein-<br/>fügen.<br/>Klicken Sie dazu auf die rot angezeigten Klas-<br/>sennamen und wählen Sie die<br/>Tastenkombination ALT + ENTER, um die feh-<br/>lende Importanweisung einzufügen.</pre> |
|----------------------------------------------------------------------------------------------------|----------------------------------------------------------------------------------------------------|
| <pre> // Getter:Emittylt den Datensatz mit Wetterdaten anhand der // Angabe foer die Datenguelle und den Staedtenamen public static JSONObject getJSON(Context context, String city){     //Wersuche     try {         foo TAK console</pre>                                                                                                    | <pre>Anfrage-Versuch implementieren. Wir nutzen innerhalb der gerade erzeugten Me- thode die Kontrollstruktur → TRY CATCH.</pre>                                                                                                    |

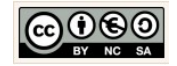

| on<br>on<br>ception<br>tateException<br>ception<br>eption<br>tion<br>xception<br>dsException<br>ion<br>ionException | Wenn eine Behandlung erfolgen soll muss bei meh-<br>reren sequentiellen Catch-Blöcken von der<br>speziellen Ausnahme zur allgemeinen Ausnahme<br>abgefangen werden. Im anderen Falle würde uner-<br>reichbarer Code entstehen. Das gilt für alle<br>Exceptions! Um über die Reihenfolge entscheiden zu<br>können, müsste man die Vererbungshierarchie der<br>Exceptions kennen. Nach einer try-catch-Anweisung<br>kann optional eine finally-Anweisung stehen. Bei Try<br>ohne Catch-Anweisung ist finally allerdings vorge-<br>schrieben.<br>Die Anweisungen im Finally-Block werden grund-<br>sätzlich ausgeführt, unabhängig ob im try-Block<br>eine Exception aufgetreten ist oder nicht. In dem fi-<br>nally-Block können demnach "Aufräumarbeiten<br>programmiert werden, die in jedem Fall ausgeführt<br>werden müssen.<br>In unserem Fall wählen wir die einfache Variante<br>und fangen ganz allgemein alle Laufzeitfehler $\rightarrow$ Ex-<br>ceptions ab.<br><i>Try-Block implementieren.</i> |
|----------------------------------------------------------------------------------------------------|----------------------------------------------------------------------------------------------------|
| URL der<br>enamen<br>R_MAP_API, city));<br>enverbindungsobjekts                                                     | Ergänzen Sie den angezeigten Quellcode<br>schrittweise, lesen und fügen Sie auch die<br>Kommentare ein.                                                                                                    |
| <pre>i = irl.openConnection(); ig den API Code w("y-and-key")</pre>                                                 | Erzeugt ein URL-Objekt. Dazu wird die URL (Unified<br>Resource Locator, Internetadresse) der Datenquelle<br>mit dem Städtenamen verkettet.                                                                                                    |
| <pre>connection.addkequestProperty("x-api-key",</pre>                                                               | URL url<br>= new URL(String. <i>format</i> (<br><i>OPEN_WEATHER_MAP_API</i> , city));                                                                                                    |
| BufferedReader(<br>bindung<br>r(<br>getInputStream()));                                                             | Initialisierung eines Datenverbindungsobjekts und<br>öffnen der Verbindung.<br>HttpURLConnection connection =                                                                                                    |
| Objekt einer bestimmten                                                                                             | <pre>(HttpURLConnection)url.openConnection();</pre>                                                                                                    |
| ngBuffer(1024);                                                                                                    | Übermittelt für die Anfrage den API Code um die<br>Berechtigung für den Zugriff auf die Daten zu erhal-<br>ten.                                                                                                    |
|                                                                                                    | Bitte prüfen Sie bei dieser Gelegenheit ob in<br>der strings.xml ein gültiger API Code einge-<br>fügt wurde!                                                                                                    |
|                                                                                                    | <pre>connection.addRequestProperty("x-api-key",</pre>                                                                                                    |
|                                                                                                    | <pre>en:<br/>on<br/>on<br/>n<br/>ception<br/>tateException<br/>ception<br/>eption<br/>tion<br/>xception<br/>dsException<br/>dsException<br/>Exception<br/>ion<br/>ionException<br/>ion<br/>ionException<br/>ion<br/>URL der<br/>tenamen<br/>R_MAP_API, city));<br/>enverbindungsobjekts<br/>n =<br/>url.openConnection();<br/>gg den API Code<br/>ty("x-api-key",<br/>arcdob9ce77cf6");<br/>ein lesbares<br/>BufferedReader(<br/>rbindung<br/>er(<br/>getInputStream()));<br/>Objekt einer bestimmten<br/>ingBuffer(1024);</pre>                                                                                                    |

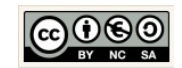

| 64 //Initialisierung eines String-        | Objekts                | Erzeugt ein lesbares Objekt von Typ $\rightarrow$ BufferedRea-  |
|-------------------------------------------|------------------------|-----------------------------------------------------------------|
| 65                                        | ng                     | der. Dessen Inhalt wird mit dem empfangenen                     |
| 67 while((tmp=reader.readLine())!=)       | null)                  | Datensatz bestückt.                                             |
| 69 reader.close();                        | ·· ] ;                 | BufferedReader reader                                           |
| 70                                        |                        | = new BufferedReader(                                           |
| 71 //JSONObjekt (Datenobjekt) wird        | erzeugt und            | new InputStreamReader(                                          |
| 73 JSONObject data = new JSONObject       | t(json.toString());    | <pre>connection.getInputStream());</pre>                        |
| 74 System.out.println(json.toString       | g());                  |                                                                 |
| 75                                        | 1                      | Erzeugt ein StringBuffer-Objekt mit einer bestimm-              |
| 77 if (data.getInt("cod") != 200) {       | SSLINGL                | ten Kapazität an Zeichen                                        |
| 78 return null;                           |                        | <pre>StringBuffer json = new StringBuffer(1024);</pre>          |
| 79 }                                      |                        |                                                                 |
| 81 //gibt das JSONObject (Datenobje       | ekt) zurueck           | Initialisierung eines String-Objekts für die temporä-           |
| 82 return data;                           |                        | re Datenhaltung. Solange weiter Datenzeilen                     |
| 83                                        |                        | vorhanden sind werden die Datenzeilenweise gele-                |
| 85 //Meldung auf der Konsole              |                        | sen und an das StringBuffer-Objekt angehängt.                   |
| 86 LOG_TAG                                |                        | Abschließend wird das reader-Objekt geschlossen                 |
| 87 .concat(<br>88 "Febler beim Zugriff au | uf die Datenquelle!"): | String tmp="":                                                  |
| 89 return null;                           |                        | while((tmp=reader.readLine())!=null)                            |
| 90 }                                      |                        | <pre>json.append(tmp).append("\n");</pre>                       |
| 91 92 93                                  |                        | <pre>reader.close();</pre>                                      |
|                                           |                        |                                                                 |
| Es folgt nach der Anweisung - retur       | n data nur noch        | ISONObjekt (Datenobjekt) wird erzeugt und mit                   |
| der bereits implementierte satch Ble      |                        | dem Datensatz (StringBuffer $\rightarrow$ String) initialisiert |
|                                           | JCK.                   | ISONObject data                                                 |
|                                           |                        | = <b>new</b> JSONObject(json toString()):                       |
|                                           |                        |                                                                 |
|                                           |                        | Der latzte Figenecheftswert im Detensetz ist                    |
|                                           |                        | Der letzte Eigenschaltswert im Datensatz ist $\rightarrow$      |
|                                           |                        | cod:200. Im folgenden wird gepruft ob dieser wert               |
|                                           |                        | nicht vorhanden ist. Wenn das der Fall ist, meldet              |
|                                           |                        | das System den Fehler 404 da die Anfrage misslun-               |
|                                           |                        | gen oder unvollständig ist.                                     |
|                                           |                        | if(data.getInt("cod") != 200){                                  |
|                                           |                        | return null;                                                    |
|                                           |                        | }                                                               |
|                                           |                        |                                                                 |
|                                           |                        | Gibt dann das JSONObject (Datenobjekt/Datensatz)                |
|                                           |                        | abschließend zurueck.                                           |
|                                           |                        | <b>return</b> data;                                             |
|                                           |                        | Nous Modell/Jacco orstallan                                     |
| CituDnoference                            |                        |                                                                 |
|                                           | Klasse                 |                                                                 |
| <pre>~ prefs:SharedPreferences</pre>      | Attails                | Diese Klasse ist in der Lage das bezogene Wet-                  |
|                                           | Attribute              | terdatenobjekt (CityPreference-Objekt)                          |
| + CityPreference(Activity ac-             |                        | temporär zu händeln und zu speichern.                           |
| tivity)                                   |                        |                                                                 |
| + setCity(String pCity)                   | Konstruktor            | Enterrachand dan Varaahan (Anfordarungan)                       |
| + getCity(): String                       | & Methoden             | Linsprechend den vorgaben (Antorderungen)                       |
|                                           |                        | der nebenstenend angezeigten UML-Klasse,                        |
| UML-Klasse: CityPreference                |                        | werden wir diese Fachklasse in den kommen-                      |
|                                           |                        | den Schritten implementieren.                                   |
|                                           |                        | ·                                                               |
|                                           |                        |                                                                 |
|                                           |                        |                                                                 |

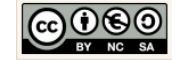

|                                                                                                    | Klassenname festlegen.<br>Klicken Sie im → app-Verzeichnis mit der rech-<br>ten Maustaste auf das Package und wählen Sie<br>die Option New → Java Class.<br>Geben Sie als Klassennamen → CityPreference<br>ein und klicken Sie auf die Schaltfläche → OK.<br>© CityPreference.java ×                                                                                                    |
|----------------------------------------------------------------------------------------------------|----------------------------------------------------------------------------------------------------|
| WeatherApp       app       src       main       java       com       example       chrissi       weath       grac       lass         grac       app       app       app       android resource       Android resource       File       Android resource         grac       app       app       app       app       android resource       File       Package         grac       java       brac       file       Package       com.example.christ       Cut       Strg+X       strg+X       strg+X       strg+X       strg+X       c/C++ Source File         grac       brac       com.example.christ       Cgpy Path       Strg+Umschalt+C       c/C++ Header File                                                                                                    | <pre>1 package com.example.chrissi.weatherapp; 2 3</pre>                                                                                                    |
| © CityPreference.java ×                                                                                                    | Grundgerüst einer Klasse festlegen.                                                                                                    |
| <pre>package com thangle.com thangle.com that the tagg,  '** 'Created by chrissi on 02.05.2016. '/ public class CityPreference ' '/Attribute: Deklaration der Eigenschaften einer Klasse '/Konstruktor: mit Parameter '/*Getter: Ermittelt Eigenschaftsvert eines eines Objektes Setter: Demmittelt Eigenschaftsvert an das Attribut eines Objektes Setter: 'Sonstige Methoden: können mehr als nur er- und übermitteln. Eingabehilfe: //Konstruktor: mit Parameter //Konstruktor: mit Parameter //Konstruktor: Deklaration der Eigenschaftswert eines eines Objektes// //Konstruktor: Deklaration der Eigenschaftswert eines eines Objektes// //Sonstige Methoden: können mehr als nur er- und übermitteln. Hier: Die von Object vererbte toString-Methode wird überschrieben*/</pre> | <ul> <li>Übernehmen Sie die nebenstehend angezeig-<br/>ten Kommentare.</li> <li>Im Allgemeinen Fall ist das Grundgerüst einer<br/>Modell- oder Fachklasse, wie folgt aufgebaut: <ol> <li>Deklaration der Attribute</li> <li>Deklaration des Konstruktors</li> <li>Get-Methoden (Getter) deklarieren und im-<br/>plementieren.</li> <li>Set-Methode (Setter) deklarieren und imple-<br/>mentieren.</li> </ol> </li> <li>Sonstige Methoden deklarieren und imple-<br/>mentieren</li> </ul> |

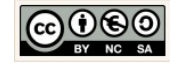

|                                                                                                    |                                                                                                    |              |                       |                                              | Deklaration der Attribute.                                                                      |
|----------------------------------------------------------------------------------------------------|----------------------------------------------------------------------------------------------------|--------------|-----------------------|----------------------------------------------|-------------------------------------------------------------------------------------------------|
| CityPreference.java ×                                                                                                    |                                                                                                    |              |                       |                                              |                                                                                                 |
| 5                                                                                                    | A                                                                                                    |              |                       |                                              | Wir erzeugen ein Objekt der Klasse SharedPre-                                                   |
| 6 🗟                                                                                                    | 6 97**<br>7 t Crosted by christian on 02 05 2016                                                     |              |                       |                                              | ferences. Dieses Interface erlaubt den Zugriff                                                  |
| 7                                                                                                    | * Created by chrissi on 02.05.2016.                                                                  |              | .2016.                | und die Anderung der Eigenschaftswerte eines |                                                                                                 |
| ۵<br>۵                                                                                                    | "/"<br>public cla                                                                                    | ee CituDre   | ference (             |                                              | Datensatzes. In unserem speziellen Fall nutzen                                                  |
| 10                                                                                                    | public class CityPreference {                                                                        |              |                       | - 22                                         | wir das Interface, um die aktuellen Wetterda-                                                   |
| 11                                                                                                    | // Eig                                                                                               | enschafter   | einer Klas            | 51<br>558                                    | ten (Datensatz) für genau eine Stadt zu                                                         |
| 12                                                                                                    | Shared                                                                                               | Preference   | s prefs;              |                                              | ermitteln und zu übermitteln, für die Anderung<br>besitzen wir in unserem speziellen Fall keine |
|                                                                                                    |                                                                                                    | -            |                       |                                              | Berechtigung Das Attribut vom Tvn Shared-                                                       |
| Die Klasse                                                                                                    | SharedPr                                                                                             | reference    | s:                    | _                                            | Preferences stellt u.a. die Zugriffsmethoden                                                    |
| Das Objekt                                                                                                    | $\rightarrow$ prefs de                                                                               | er Klasse    | $\rightarrow$ SharedP | references                                   | hereit Alle systemrelevanten Ohiekte greifen                                                    |
| dient der D                                                                                                    | Datenhaltu                                                                                           | ng. Ojekt    | e dieser l            | Klasse ge-                                   | auf die selbe Instanz der Klasse zurück                                                         |
| währleisten                                                                                                    | den Zugi                                                                                             | riff auf d   | ie Eigensc            | haftswerte                                   | auf die seibe filstaliz der Klasse zurück.                                                      |
| genau einer                                                                                                    | · Instanz (                                                                                          | z.B. aktue   | ellen Wette           | erdaten ei-                                  | Finanhahilfar                                                                                   |
| ner Stadt).                                                                                                    |                                                                                                    |              |                       |                                              | SharedPreferences prefs:                                                                        |
| Zugriffernad                                                                                                    | ifikatoron                                                                                           |              |                       |                                              |                                                                                                 |
| Zugrinsmou                                                                                                    | al                                                                                                   |              | C   ]                 |                                              |                                                                                                 |
|                                                                                                    | Class                                                                                                | Раскаде      | Subclass              | World                                        | → prefs ist der Attributname. Attribute werden                                                  |
| public                                                                                                    | i                                                                                                    | i            | i                     | i                                            | in Java kleingeschrieben und enthalten keine                                                    |
|                                                                                                    | J                                                                                                    | J            | J                     | J                                            | In Java Kielingeschneben und enthälten Keine                                                    |
| protected                                                                                                    | j                                                                                                    | j            | j                     | n                                            | offilate und/oder Sonderzeichen.                                                                |
| no                                                                                                    | i                                                                                                    | i            | n                     | n                                            | Was ist die Bedeutung der Implementierung                                                       |
| modifier                                                                                                    | 5                                                                                                    |              |                       |                                              | ohne Zugriffsmodifikator?                                                                       |
| private                                                                                                    | j                                                                                                    | n            | n                     | n                                            |                                                                                                 |
|                                                                                                    |                                                                                                    |              |                       |                                              | Zugriffsmodifikatoren:                                                                          |
| i. erreichh                                                                                                    | ar/zugreif                                                                                           | fhar         |                       |                                              | regeln den Zugriff auf Eigenschaftswerte einer Klas-                                            |
| n: nicht er                                                                                                    | reichbar/z                                                                                           | zugreifbar   | <b>`</b>              |                                              | se (Rechtesystem in Objektorientierten Sprachen).                                               |
|                                                                                                    | rerenour, r                                                                                          | -46. 61. 64. |                       |                                              |                                                                                                 |
| public interface                                                                                                    |                                                                                                    |              |                       |                                              | → protected, kein Modifikator (#)                                                               |
| SharedPre                                                                                                    | eference                                                                                             | S            |                       | Added in API level 1 PV                      | stellt sicher, dass nur die Objekte der Klasse und                                              |
| ondrourie                                                                                                    |                                                                                                    | 0            |                       |                                              | Objekte erbender Klassen auf die Eigenschaftswerte                                              |
| android.content.SharedPreferences                                                                                                    |                                                                                                    |              |                       |                                              | direkt zugreifen können.                                                                        |
| <ul> <li>Class Overview</li> </ul>                                                                                                    |                                                                                                    |              |                       |                                              |                                                                                                 |
| Interface for accessing a                                                                                                    | Interface for accessing and modifying preference data returned by getSharedPreferences(String, int). |              |                       |                                              |                                                                                                 |
| For any particular set of preferences, there is a single instance of this class that all clients share.                                                                                                    |                                                                                                    |              |                       | s share.                                     |                                                                                                 |
| Modifications to the preferences must go through an SharedPreferences.Editor object to ensure the<br>preference values remain in a consistent state and control when they are committed to storage. Objects that |                                                                                                    |              |                       | τ το ensure the<br>torage. Objects that      |                                                                                                 |
| are returned from the various get methods must be treated as immutable by the application.                                                                                                    |                                                                                                    |              |                       | ation.                                       |                                                                                                 |
| Note: currently this class does not support use across multiple processes. This will be added later.                                                                                                    |                                                                                                    |              |                       |                                              |                                                                                                 |
|                                                                                                    |                                                                                                    |              |                       |                                              |                                                                                                 |

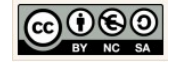

| 19       //Konstruktor: mit Parameter         20       public CityPreference (Activity activity) {         21       //Objekt vir initialisiert         22       prefs         23       //ermittelt die Eigenschaftsverte         24       //mittels des Activity-Objektes         25       = activity.getPreferences(         26       //Activity erbt indirekt von Context         27       //Activity erbt indirekt von Context         28       //Aufruf über die Activity         29       //Mode: statischer Wert (int)         30       Activity.MODE_PRIVATE); | Deklaration eines Konstruktors mit Parameter.<br>Der Konstruktor einer Klasse sorgt dafür, dass<br>beliebig viele Objekte der Klasse erzeugt,<br>"konstruiert" werden können.<br>Erklärung zum Inhalt des Konstruktors:<br>Objekt wir initialisiert<br>prefs                                                                                                    |
|----------------------------------------------------------------------------------------------------|----------------------------------------------------------------------------------------------------|
| <pre>Eingabehilfe: public CityPreference(Activity activity){     prefs = activity.getPreferences(</pre>                                                                                                    | Ermittelt die Eigenschaftswerte mittels des Activity-<br>Objektes<br>= activity.getPreferences(<br>Activity erbt indirekt von Context. Die Zugriffsrech-<br>te auf die Datei wird dazu über den<br>Eigenschaftswert → MODE_PRIVATE, ein statischer<br>Wert (int) gesetzt.<br>Activity.MODE_PRIVATE);<br>Deklaration und Implementierung der Get- und                                                                                                    |
| <pre>34 // GETTER und SETTER<br/>35 // Für den Fall, dass der Benutzer noch keine Stadt gevählt hat,<br/>36 // verden die Wetterdaten für diese Stadt ermittelt<br/>37 public String getCity() {<br/>38 ///return prefs.getString("city", "Muenchen, DE");<br/>40 //return prefs.getString("city", "Wangen, DE");<br/>41 }<br/>42 //Übermittelt den Wert für city an das aktuelle prefs Objekt<br/>44 public void setCity(String pCity) {<br/>45 prefs.edit().putString("city", pCity).commit();<br/>46 }</pre>                                                       | Set-Methoden.<br>Berücksichtigen Sie, dass wir auf die Eigen-<br>schaftswerte der CityPreference-Objekte von<br>außerhalb der Klasse (z.B. von der Benutzero-<br>berfläche aus) zugreifen müssen. Das Attribut<br>benötigt deshalb eine Get- und Set-Methode.<br>Implementieren Sie diese Methoden, wie ne-<br>benstehend angezeigt.                                                                                                    |
| <pre>Getter und Setter: public String getCity(){     return prefs         .getString("city", "Esslingen, DE"); } public void setCity(String pCity){     prefs.edit()         .putString("city", pCity).commit(); }</pre>                                                                                                    | Damit sind die Modellklassen fertig erstellt. Es<br>ist nun sinnvoll Modell und View indirekt über<br>die Controller-Klassen in Beziehung zu setzten.<br>Damit wir die Ereignisse unserer Anwendung<br>über die Benutzeroberfläche steuern und tes-<br>ten können.<br>Hinweis:<br>Wir haben es uns in unserem Beispiel nur vorge-<br>nommen genau einen aktuellen Wetterdatensatz je<br>Stadt zuzuordnen (Multiplizität → 1:1), dementspre-<br>chen einfach gestalten wir diese Klasse. |

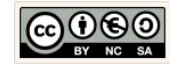

#### 2.5 Controller: Daten anzeigen und aktualisieren

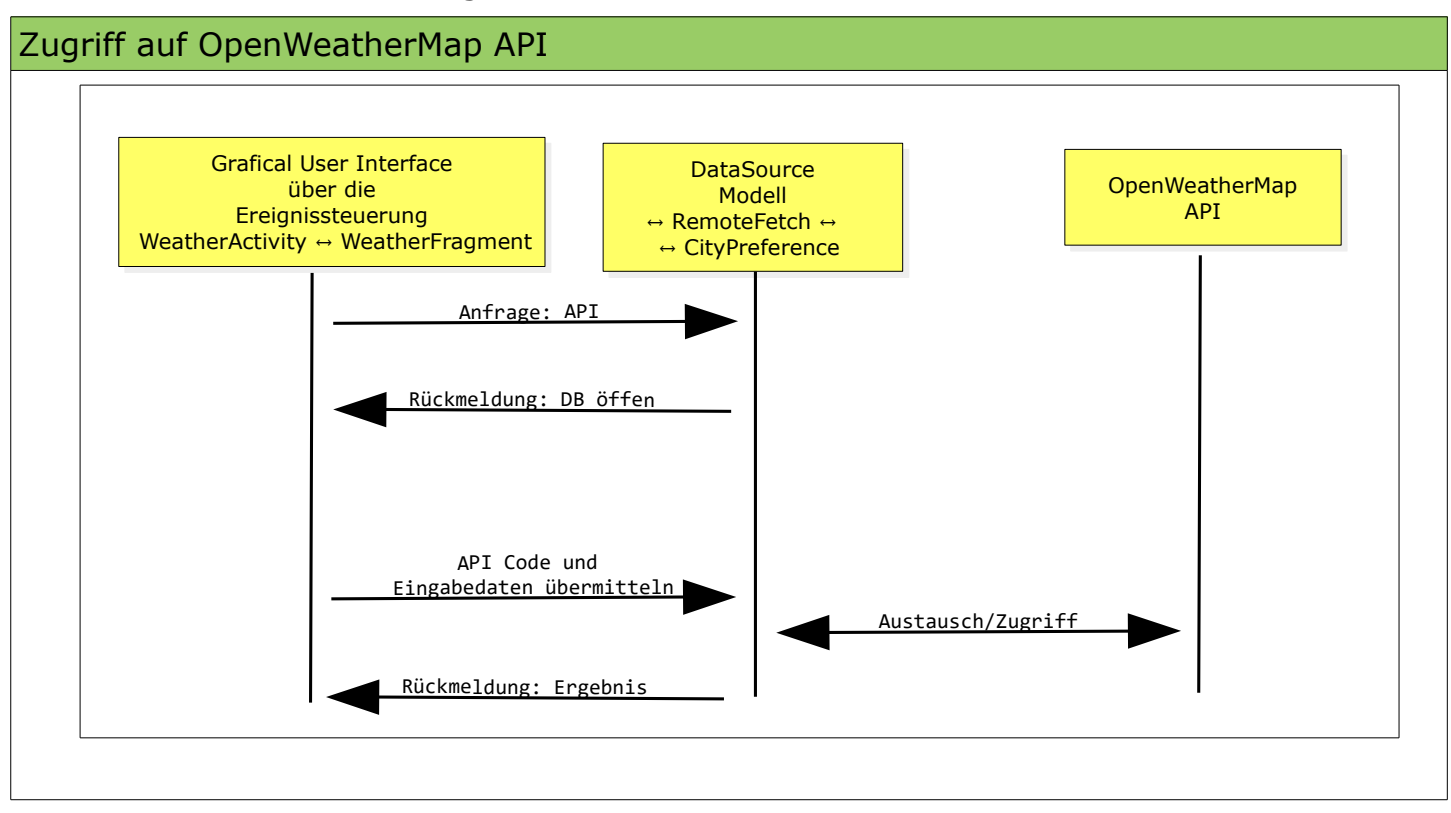

|                                                        | Vorgehensweise erläutern.                                                                                                    |
|--------------------------------------------------------|----------------------------------------------------------------------------------------------------|
| WeatherApp                                             | Es folgen nun die Erläuterungen zur Erstellung<br>unserer Ereignissteuerung (Controller). Dazu<br>gehen wir folgende Schritte: |
| WANGEN, DE                                             | <ol> <li>Steuerung (Fragment) implementieren</li> <li>Steuerung (Activity) implementieren</li> </ol>                           |
| Last update: Apr 27, 2016 8:38:20 PM                   |                                                                                                    |
| 2.71 °C<br>SNOW<br>Humidity: 90%<br>Pressure: 1014 hPa |                                                                                                    |
|                                                        |                                                                                                    |

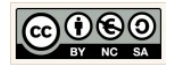

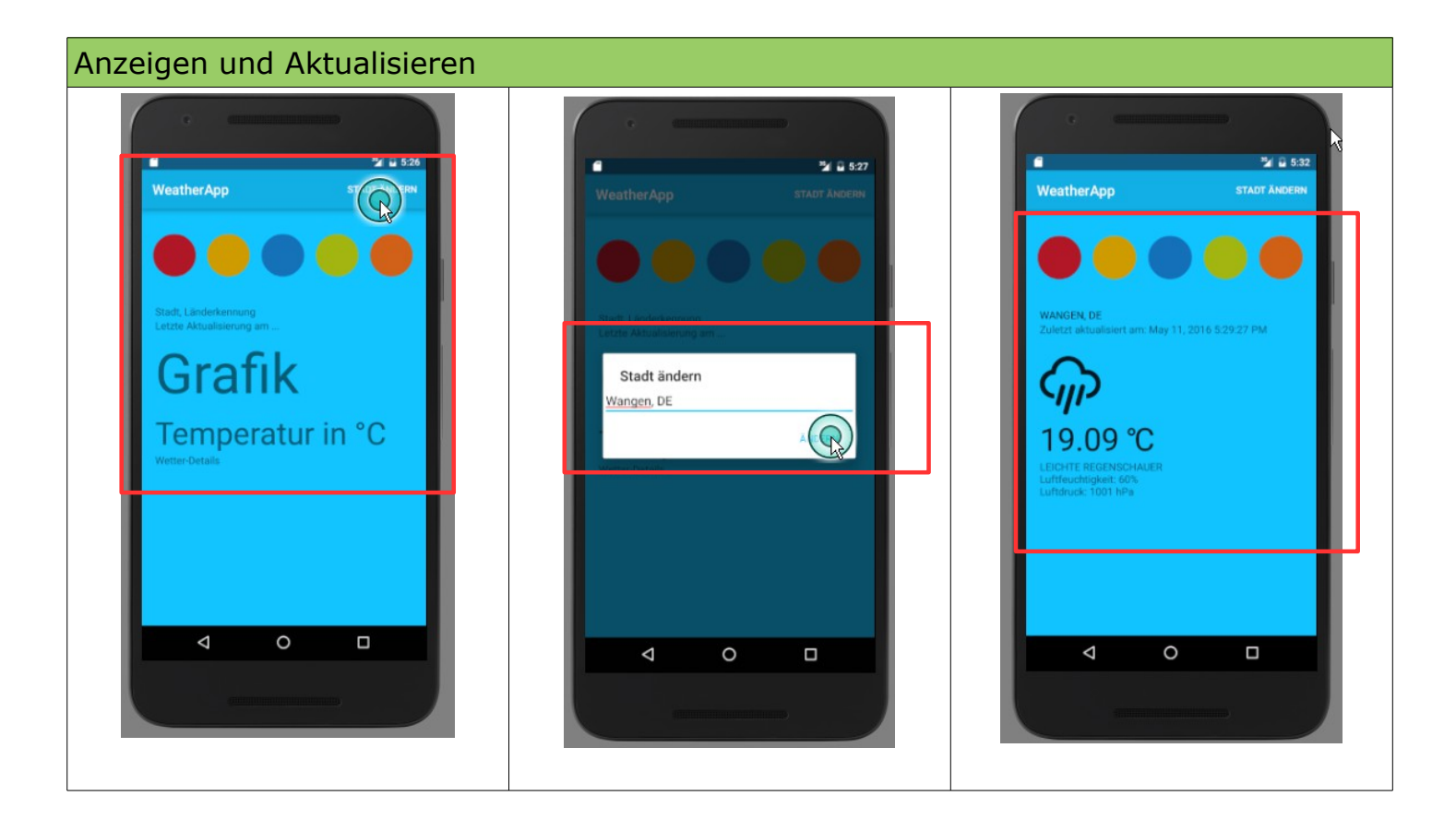

|                                         | Controller-Klasse → WeatherFragment erstel-     |
|-----------------------------------------|-------------------------------------------------|
| WeatherFragment                         | len.                                            |
| ~ weatherfont: Typeface                 |                                                 |
| <pre>~ cityField:TextView</pre>         | Fragmente repräsentieren einen Teil einer Akti- |
| <pre>~ updateField:TextView</pre>       | vität. Wir könnten mehrere Fragmente für eine   |
| ~ detailsField:TextView                 | Aktivität vorwondon. Dios wäre beispielsweise   |
| ~ currentTemperatureField:TextView      | dann dar Fall, wann wir eine MultiDane eder Ta  |
| ~ weathericon:lextView                  | dann der Fall, wenn wir eine MultiPane oder Ta- |
| ~ Hanuler: Hanuler                      | bLayout verwenden wurden. Im folgenden          |
|                                         | Beispiel verwenden wir das Fragment um die      |
| + WeatherFragment()                     | Aktualisierung und Darstellung der Wetterda-    |
| + onCreateView(LayoutInflater inflater, | ten zu kapseln.                                 |
| ViewGroup container,                    |                                                 |
| Bundle savedInstanceState):View         | Die Klasse WeatherFragment stellt mit der Me    |
| + undateWeatherData(final String city)  | Die Klasse wealherragment stellt mit der Me-    |
| + renderWeather(ISONObject ison)        | thode:                                          |
| + setWeatherIcon(int actualId,          | → onCreateView(                                 |
| long sunrise, long sunset)              | LayoutInflater inflater,                        |
| + changeCity(String city)               | ViewGroup container,                            |
| UML-Klasse: WeatherFragment.java        | Bundle savedInstanceState)                      |
|                                         | · · · · · · · · · · · · · · · · · · ·           |
|                                         | beim Starten der Anwendung sicher dass die      |
|                                         | Denutzereberflöche initialisiert und engezeist  |
|                                         |                                                 |
|                                         | wird.                                           |
|                                         |                                                 |
|                                         | Im folgenden werden wir zudem alle Voraus-      |

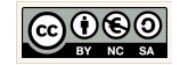

|                                                                                                    |                                                                                                    |                                                                                                    | setzungen für die Anzeige und Aktualisierung der Daten schaffen.                                                                                                    |
|----------------------------------------------------------------------------------------------------|----------------------------------------------------------------------------------------------------|----------------------------------------------------------------------------------------------------|----------------------------------------------------------------------------------------------------|
|                                                                                                    |                                                                                                    |                                                                                                    | Entsprechend den Vorgaben (Anforderungen)<br>der nebenstehend angezeigten UML-Klasse,<br>werden wir die Implementierung in den kom-<br>menden Schritten umsetzen.                                                                                                    |
| WeatherAp                                                                                                    | p Capp C src C main C java C c                                                                                                    | com ) È example ) È chrissi ) È w © Java Class<br>G RemoteFetchjava × © Wee  Android resource file<br>☐ Android resource file rencejava ×                                                                                                    | Neue Fragment-Klasse erstellen.                                                                                                    |
| ► and a set of the set of the | sarifets va va commanple commanple comparaple comparap | package con.exaple.c.<br>File<br>File<br>Package<br>Strg+Umschalt-C<br>Strg+Umschalt-C<br>Strg+Umschalt-C<br>Strg+Umschalt-File<br>Strg+Umschalt-File<br>Strg+Vile<br>Strg+Umschalt-File<br>Strg+Umschalt-File | <ul> <li>Wir implementieren die Controller-Klasse →<br/>FragmentActivity indem wir sie erst neu anle-<br/>gen und dann mit dem benötigten Quellcode<br/>ausstatten.</li> <li>Klicken Sie im → app-Verzeichnis mit der rech-<br/>ten Maustaste auf das Package und wählen Sie<br/>die Option New → Fragment → Fragment<br/>(Blank).</li> </ul> |
|                                                                                                    | Creates a blank fragm<br>Fragment Name:                                                                                                    | ent that is compatible back to API level 4.                                                                                                    | Geben Sie als Klassennamen → WeatherFrag-<br>ment ein, da wir das zugehörige Layout bereits<br>erstellt haben entfernen Sie das Häkchen für<br>"Create layout XML", verzichten Sie ebenfalls<br>auf die Includes und klicken Sie abschließend<br>auf die Schaltfläche → Finish.                                                               |
|                                                                                                    | -                                                                                                    | Create layout XML?                                                                                                    |                                                                                                    |
|                                                                                                    |                                                                                                    | <ul> <li>Include fragment factory methods?</li> <li>Include interface callbacks?</li> </ul>                                                                                                    | Cancel                                                                                                    |
|                                                                                                    |                                                                                                    |                                                                                                    | Führen Sie nun Schrittweise die Implementie-<br>rung dieser Klassen durch.                                                                                                    |
| 17<br>18<br>19<br><b>s.Ha</b><br>21<br>23<br>24                                                                                                    | public class if<br>//Deklarat<br>Typeface v<br>indler? (multiple choices<br>//Deklarat<br>Handler ha<br>//Deklarat                                                                                                    | WeatherFragment extends Fragment {<br>tion Schrift-Objekts<br>weatherFont;<br>) Alt+Eingabe<br>tion des nandler-Objektes<br>andler;<br>tion der Komponenten                                                                                                    | Deklaration fehlender Komponenten.<br>Wir deklarieren ein Objekt für die Schriftdekla-<br>ration, ein Handler-Objekt und fünf TextView<br>Komponenten für die Wetterdaten die wir auf<br>der Benutzeroberfläche darstellen möchten.                                                                                                    |
| 25<br>26<br>27<br>28<br>29<br>30                                                                                                    | TextView of<br>TextView of<br>TextView of<br>TextView of<br>TextView of                                                                                                    | <pre>cltyrield;<br/>updatedField;<br/>detailsField;<br/>currentTemperatureField;<br/>weatherIcon;<br/>Vorher</pre>                                                                                                    | Fügen Sie die import-Anweisung für die TypeFace-<br>und Handler-Klasse ein, klicken Sie dazu jeweils auf<br>den Klassennamen an und wählen Sie die Tasten-<br>kombination ALT + ENTER auf Ihrer Tastatur.                                                                                                    |
|                                                                                                    |                                                                                                    |                                                                                                    |                                                                                                    |

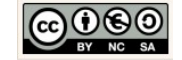

| Fingshehilfe                                                                                 | Kontrollieren Sie anschließend die Import-Anwei-                                                                                                    |  |
|----------------------------------------------------------------------------------------------|----------------------------------------------------------------------------------------------------|--|
| Typeface weatherFont:                                                                        | import android graphics Typeface:                                                                                                    |  |
| Handler handler:                                                                             | import android of Handlon:                                                                                                    |  |
| TextView cityField;                                                                          | import android.os.Handler;                                                                                                    |  |
| TextView updatedField;                                                                       |                                                                                                    |  |
| TextView detailsField;                                                                       |                                                                                                    |  |
| TextView currentTemperatureField;                                                            | Fur die Import-Anweisung der Klasse Typeface:                                                                                                    |  |
| TextView weatherIcon;                                                                        |                                                                                                    |  |
| 17 public class WeatherFragment extends Fragment {                                           | <ul> <li>Created by Chrissi on 12.00.</li> </ul>                                                                                                    |  |
| 18 //Deklaration Schrift-Objekts                                                             | 2 android graphics TypeFace? Alt+Fingabe                                                                                                    |  |
| 19 Typeface weatherFont;                                                                     | publac class weatherrragment {                                                                                                    |  |
| 20                                                                                           | Typeface weatherFont:                                                                                                    |  |
| 21 //Deklaration des Handler-Objektes                                                        | TYPETION WORKSTONEY                                                                                                    |  |
| 22 Handler handler;                                                                          |                                                                                                    |  |
| 23                                                                                           |                                                                                                    |  |
| 24 //Deklaration der Komponenten                                                             | Für die Import-Anweisung der Klasse Handler:                                                                                                    |  |
| 25 TextView cityField;                                                                       | Fur die Import-Anweisung der Klasse Handler.                                                                                                    |  |
| 26 TextView updatedField;                                                                    | Typeface weatherFont;                                                                                                    |  |
| 27 TextView detailsField;                                                                    | Handler handler;                                                                                                    |  |
| 28 TextView currentTemperatureField;                                                         | Text Class                                                                                                    |  |
| 29 TextView weatherIcon;                                                                     | Text                                                                                                    |  |
| Nachher                                                                                      | Text Text                                                                                                    |  |
| Nacifici                                                                                     | Text C To Handler (and mid.os) < A                                                                                                    |  |
|                                                                                              | TertVieu westherTeen                                                                                                    |  |
|                                                                                              | lextview weathericon;                                                                                                    |  |
| Added in API level                                                                           | 1                                                                                                    |  |
| Vpetace Methods   Inherited Methods   [Expand Al                                             | ā l                                                                                                    |  |
| public class Typeface                                                                        |                                                                                                    |  |
| extends Object                                                                               | Added in API level 1                                                                                                    |  |
|                                                                                              | Handler Summary: Nested Classes   Ctors   Methods   Inherited                                                                                                    |  |
| java.lang.Object                                                                             | public class Handler                                                                                                    |  |
| L android.graphics. Typerace                                                                 | evtends Object                                                                                                    |  |
|                                                                                              |                                                                                                    |  |
|                                                                                              | - java.lang.Object                                                                                                    |  |
| The Typeface class specifies the typeface and intrinsic style of a font. This is used in the | l, android.os.Handler                                                                                                    |  |
| paint, along with optionally Paint settings like textSize, textSkewX, textScaleX to specify  |                                                                                                    |  |
| now text appears when drawn (and measured).                                                  | <ul> <li>Known Direct Subclasses</li> </ul>                                                                                                    |  |
| API Klasso Typofaco                                                                          | AsyncQueryHandler, AsyncQueryHandler.WorkerHandler, HttpAuthHandler,                                                                                                    |  |
|                                                                                              | SslErrorHandler                                                                                                    |  |
|                                                                                              |                                                                                                    |  |
|                                                                                              |                                                                                                    |  |
|                                                                                              | A Handler allows you to send and process ${\tt Message}$ and Runnable objects associated with a                                                                                                    |  |
|                                                                                              | thread's MessageQueue. Each Handler instance is associated with a single thread and that                                                                                                    |  |
|                                                                                              | thread's message queue. When you create a new Handler, it is bound to the thread /                                                                                                    |  |
|                                                                                              | message queue of the thread that is creating it – from that point on, it will deliver messages                                                                                                    |  |
|                                                                                              | and runnables to that message queue and execute them as they come out of the message                                                                                                    |  |
|                                                                                              | queue.                                                                                                    |  |
|                                                                                              |                                                                                                    |  |
|                                                                                              | There are two main uses for a Handler: (1) to schedule messages and runnables to be                                                                                                    |  |
|                                                                                              | There are two main uses for a Handler: (1) to schedule messages and runnables to be executed as some point in the future; and (2) to enqueue an action to be performed on a                                                             |  |
|                                                                                              | There are two main uses for a Handler: (1) to schedule messages and runnables to be executed as some point in the future; and (2) to enqueue an action to be performed on a different thread than your own.                             |  |
|                                                                                              | There are two main uses for a Handler: (1) to schedule messages and runnables to be executed as some point in the future; and (2) to enqueue an action to be performed on a different thread than your own.                             |  |
|                                                                                              | There are two main uses for a Handler: (1) to schedule messages and runnables to be executed as some point in the future; and (2) to enqueue an action to be performed on a different thread than your own.<br>API Klasse Handler       |  |
|                                                                                              | There are two main uses for a Handler: (1) to schedule messages and runnables to be executed as some point in the future; and (2) to enqueue an action to be performed on a different thread than your own.<br>API Klasse Handler       |  |
|                                                                                              | There are two main uses for a Handler: (1) to schedule messages and runnables to be<br>executed as some point in the future; and (2) to enqueue an action to be performed on a<br>different thread than your own.<br>API Klasse Handler |  |

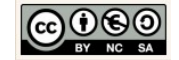

| <pre>33</pre>                                                                                                    |                                                                                                    | Erweiterung des Konstruktors.                                                                                                    |
|----------------------------------------------------------------------------------------------------|----------------------------------------------------------------------------------------------------|----------------------------------------------------------------------------------------------------|
| <pre> FrameLayout anzeigen. FrameLayout anzeigen. FrameLayout anz</pre> | <pre>33 public WeatherFragment() { 34</pre>                                                                                                    | <pre>Wir erweitern den Standard-Konstruktor, um<br/>die Initialisierung des Händler-Objekts.<br/>Eingabehilfe:<br/>public WeatherFragment(){<br/>handler = new Handler();<br/>}</pre> |
| <pre>varial extension texture control of the second of the second of th</pre> | 39 @Override<br>90 s) public View onCreateView(LayoutInflater inflater, ViewGroup container,<br>41 Bundle savedInstanceState) /                                                                                                    | FrameLayout anzeigen.                                                                                                    |
| Vorher9Override90public View concreateView(<br>LayoutInflater inflater,<br>ViewGroep container,<br>Bundle aredinatenesState) {<br>//Initialisering der Enopoenten<br>************************************                                                                                                    | 41     buildle saveLinschlestade) {       42     TextView textView = new TextView(getActivity());       43     textView.setText(R.string.hello_blank_fragment);       44     return textView;                                                                                                    | Wir implementieren/überschreiben dazu die Methode $\rightarrow$ onCreateView.                                                                                                    |
| Boverride         public View onCreateView(         LayoutInflater inflater,         Viewforup container,         Viewforup container,         View inflater inflater,         View inflater inflater,         View inflater inflater,         View inflater inflater,         View rootView         View rootView         if         View rootView         if         View rootView         if         if      <                                                                                                    | Vorher                                                                                                    | Ergänzen Sie den folgenden Quellcode und die<br>Kommentare, wie nebenstehend angezeigt.                                                                                               |
| 3       W       Bundle savedInstanceState) {         44       //Initialisierung der Komponenten         45       //Initialisierung der Komponenten         46       = inflater.inflate(         46       = inflater.inflate(         46       = inflater.inflate(         47       R.layout.fragment_weather, container, false);         48       cityField         49       = (TextView) rootView.findViewById(         40       R.id.tv/Dated_field;         40       = (TextView) rootView.findViewById(         51       updatedField         52       = (TextView) rootView.findViewById(         53       R.id.tv/Dated_field;         54       detailsField         55       = (TextView) rootView.findViewById(         56       R.id.tv/Dated_field;         57       currentTemperatureField         58       = (TextView) rootView.findViewById(         59       R.id.tv/Weather_icon;         53       (TextView) rootView.findViewById(         54       etailsField         55       (TextView) rootView.findViewById(         56       R.id.tv/Weather_icon;         57       (TextView) rootView.findViewById(         58       (TextView) rootVi                                                                                                    | 39     @Override       40 e1     public View onCreateView(       41     LayoutInflater inflater,       42     ViewGroup container,                                                                                                    | Initialisierung der Komponenten mittels des Infla-<br>ter-Objekts (Befüller):                                                                                                    |
| weatherIcon.setTypetace(weatherFont);<br>Rückgabe der Initialisierten Benutzeroberfläche:<br>return rootView;                                                                                                    | <pre>//Initialisierung der Komponenten //Initialisierung der Komponenten //Initialisierung der Schriftdeklaration für //Initialisierung der Initialisierten Benutzeroberfläche //Rückgabe der Initialisierten Benutzeroberfläche //Rückgabe der Initialisierten //Rückgabe der Initialisierten //Rückgabe der //Rückgabe der Initialisierten //Rückgabe</pre> | <pre>View rootView</pre>                                                                                                    |

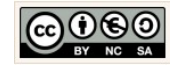

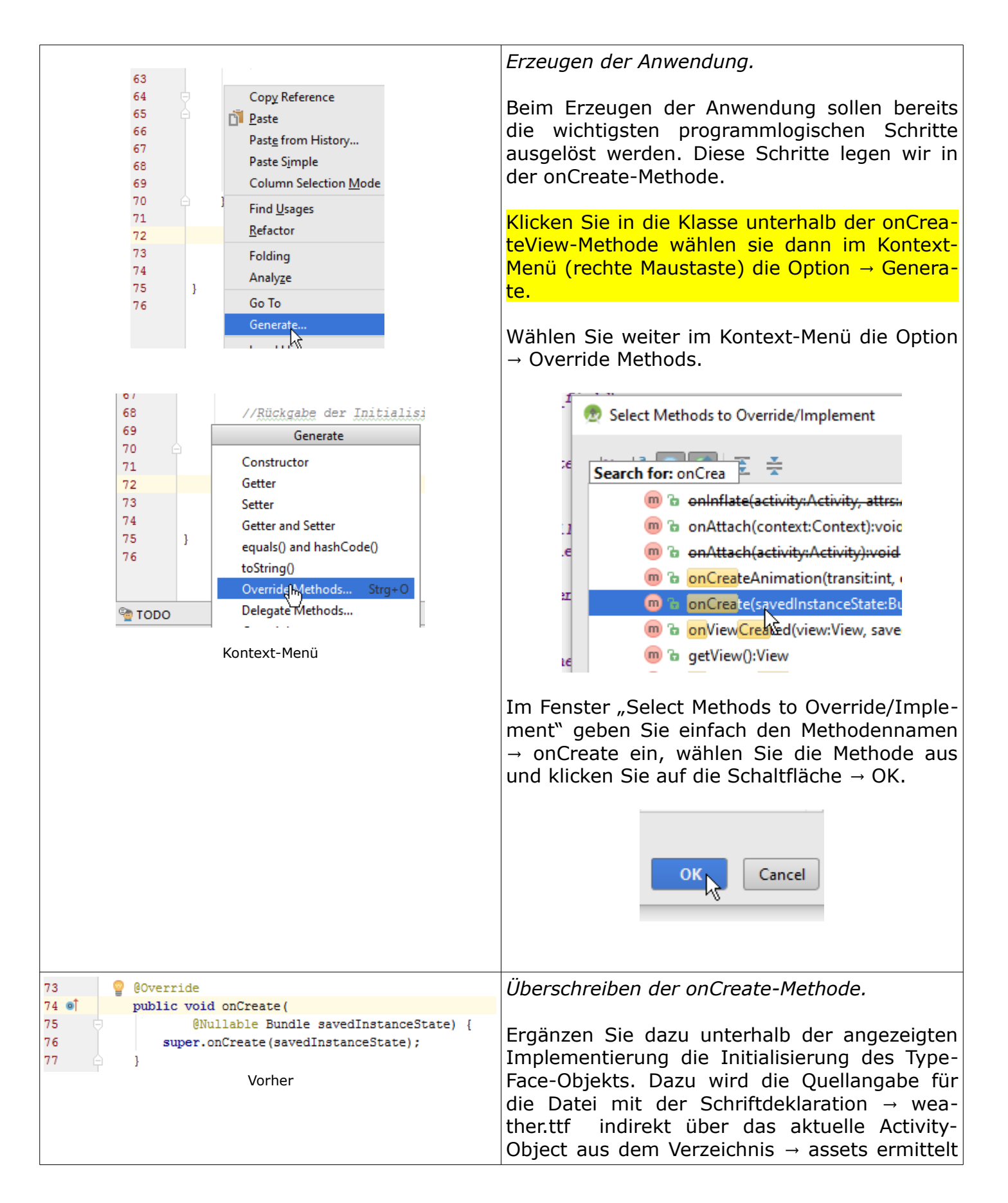

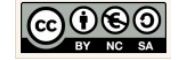

| 73 <sup>2</sup> <sup>2</sup> <sup>0</sup> <sup>0</sup> <sup>1</sup> <sup>1</sup> <sup>0</sup> <sup>1</sup> <sup>1</sup>                                                                                            | und an das TypeFace-Objekt → weatherFont<br>übergeben:                                                                                                    |  |
|----------------------------------------------------------------------------------------------------|----------------------------------------------------------------------------------------------------|--|
| 76<br>77 //Initialisierung<br>78 weatherPont = Typeface.createFromAsset(                                                                                                    | <pre>weatherFont = Typeface.createFromAsset(<br/>getActivity().getAssets(), "weather.ttf");</pre>                                                                                                    |  |
| <pre>79 getActivity().getAssets(), "weather.ttf");<br/>80<br/>81 7 //Aktualisierung der Wetterdaten anhand der<br/>82 // Aktuallen Stadt. Entweder zuletzt eingegeben<br/>83 7 // Stadt oder Default-Wert (Wangen, DE)<br/>84 updateWeatherData(new CityPreference(<br/>85 getActivity()).getCity());<br/>86 7 }</pre>                                                                                                    | <pre>Ergänzen Sie die die Anweisung zur Aktualisie-<br/>rung der Wetterdaten anhand der aktuellen<br/>Stadt:<br/>updateWeatherData(new CityPreference(<br/>getActivity()).getCity());</pre>                                                                                                    |  |
| Nachher                                                                                                    | Da diese Methode von uns bisher weder dekla-<br>riert noch initialisiert wurde, wird Sie rot<br>angezeigt. Wir widmen uns also im nächsten<br>Schritt der Methode → updateWeatherData.                                                                                                    |  |
| 88 //Aktualisierung der Wetterdaten anhand der Stadt<br>89                                                                                                    | Die Aktualisierung/Änderung der Wetterdaten.                                                                                                    |  |
| <pre>90<br/>91 0 }<br/>Deklaration: updateWeatherData<br/>Eingabehilfe:<br/>private void updateWeatherData(final String city) {</pre>                                                                                                    | Wir deklarieren die parameterbehaftete Metho-<br>de → updateWeatherData ohne Rückgabewert,<br>um die Wetterdaten später aktualisieren und<br>ändern zu können. Fügen Sie dazu die neben-<br>stehende Deklaration ein.                                                                                                    |  |
| }                                                                                                    | Fügen Sie die Deklaration ein.                                                                                                    |  |
|                                                                                                    |                                                                                                    |  |
| 91     //Aktualssierung der Wetterdaten anhand der Stadt       92     private vold updateWeatherData(final_String city) {       93     //Erzeugt dazu ein neues Thread-Objekt                                                                                                    | Wetterdaten aktualisieren.                                                                                                    |  |
| 91       //Aktualssierung der Wetterdaten anhand der Stadt         92       private vold updateWeatherData(final_String city) {         93       //Frzeugt dazu ein neues Thread-Objekt         94       new Thread() {         95       //Startet den Thread         96 ef       public void run() {         97       //Erzeugt ein neues JSON-Objekt und         98       //ermittelt anhand der Stadt den         99       //entfernt liegenden Wetterdatensatz         90       ()                                                                                                    | <i>Wetterdaten aktualisieren.</i><br>Implementieren Sie zum besseren Verständnis<br>die Methode, wie folgt schrittweise und fügen<br>Sie die Kommentare ein.                                                                                                    |  |
| 91       //Aktualssierung der #etterdaten anhand der Stadt         92       private void updateWeatherData(final_String city) {         93       //Erzeugt dazu ein neues Thread-Objekt         94       new Thread() {         95       //Startet den Thread         96 ef       public void run() {         97       //Erzeugt ein neues JSON-Objekt und         98       //Erzeugt ein neues JSON-Objekt und         99       //Erzeugt ein neues JSON-Objekt und         99       //Erzeugt ein neues JSON-Objekt und         99       //Erzeugt ein neues JSON-Objekt und         99       //Erzeugt ein neues JSON(getActivity(), city);         100       = RemoteFetch.getJSON(getActivity(), city);         101       = RemoteFetch.getJSON(getActivity(), city);         102       //Für den fall dass kein passender         104       //Detensatz gefunden vird         105       if (json == null) {         106       //Ausgabe der Meldung (Toast)         108       handler.post(new Runnable() {         109       public void run() {         100       //Erzeugt und zeigt die Meldung an                                                                                                    | Wetterdaten aktualisieren.<br>Implementieren Sie zum besseren Verständnis<br>die Methode, wie folgt schrittweise und fügen<br>Sie die Kommentare ein.<br>Wir initialisieren und starten ein neues Thread-<br>Objekt. Ein Thread beinhaltet eine Ausführungsrei-<br>henfolge, um ein Teilaufgabe innerhalb eines<br>Programms zu erledigen. In unserem Fall umfasst<br>die Teilaufgabe die Aktualisierung von Daten:                                                                                                    |  |
| <pre>91 //Aktualssierung der #etterdaten anhand der Stadt<br/>92 private void updateWeatherData(final_String city) {<br/>93 //Erzeugt dazu ein neues Thread-Objekt<br/>94 new Thread() {<br/>95 //Startet den Thread<br/>96 //Erzeugt ein neues JSON-Objekt und<br/>98 //Erzeugt ein neues JSON-Objekt und<br/>99 //Erzeugt ein neues JSON-Objekt und<br/>99 //Erzeugt ein neues JSON-Objekt und<br/>99 //Erzeugt ein neues JSON-Objekt und<br/>99 //Erzeugt ein neues JSON-Objekt und<br/>99 //Erzeugt ein neues JSON-Objekt und<br/>99 //Erzeugt ein neues JSON-Objekt und<br/>99 //Erzeugt ein neues JSON-Objekt und<br/>99 //Erzeugt ein neues JSON-Objekt und<br/>99 //Erzeugt ein neues JSON(getActivity(), city);<br/>100 //Erzeugt uson<br/>101 = RemoteFetch.getJSON(getActivity(), city);<br/>102 //Für den fall dass kein passender<br/>104 //Datensatz gefunden vird<br/>105 if (json == null) {<br/>106 // Datensatz gefunden vird<br/>107 //Erzeugt und zeigt die Meldung an<br/>108 //Erzeugt und zeigt die Meldung an<br/>109 //Erzeugt und zeigt die Meldung an<br/>109 //Erzeugt und zeigt die Meldung an<br/>109 //Erzeugt und zeigt die Meldung an<br/>100 //Erzeugt und zeigt die Meldung an<br/>100 //Erzeugt und zeigt die Meldung an<br/>101 //Erzeugt und zeigt die Meldung an<br/>102 //Erzeugt und zeigt die Meldung (<br/>103 //Erzeugt und zeigt die Meldung an<br/>104 //Erzeugt und zeigt die Meldung an<br/>105 //Erzeugt und zeigt die Meldung an<br/>106 //Erzeugt und zeigt die Meldung (<br/>107 //Erzeugt und zeigt die Meldung an<br/>108 //Erzeugt und zeigt die Meldung an<br/>109 //Erzeugt und zeigt die Meldung an<br/>109 //Erzeugt und zeigt die Meldung an<br/>100 //Erzeugt und zeigt die Meldung an<br/>100 //Erzeugt und zeigt die Meldung an<br/>100 //Erzeugt und zeigt die Meldung an<br/>101 //Erzeugt und zeigt die Meldung an<br/>102 //Erzeugt und zeigt die Meldung an<br/>103 //Erzeugt und zeigt die Meldung (<br/>104 //Erzeugt und zeigt die Meldung (<br/>105 //Erzeugt und zeigt die Meldung (<br/>106 //Erzeugt und zeigt die Meldung (<br/>107 //Erzeugt und zeigt die Meldung (<br/>108 //Erzeugt und zeigt die Meldung (<br/>109 //Erzeugt und zeigt die Meldung (<br/>109 //Erzeugt und zeigt die Meldung (<br/>100 //Erzeugt und zeigt die Meldung (<br/>100 //Erzeugt und ze</pre> | Wetterdaten aktualisieren.<br>Implementieren Sie zum besseren Verständnis<br>die Methode, wie folgt schrittweise und fügen<br>Sie die Kommentare ein.<br>Wir initialisieren und starten ein neues Thread-<br>Objekt. Ein Thread beinhaltet eine Ausführungsrei-<br>henfolge, um ein Teilaufgabe innerhalb eines<br>Programms zu erledigen. In unserem Fall umfasst<br>die Teilaufgabe die Aktualisierung von Daten:<br>new Thread() {<br>//Hier fehlt Quellcode<br>}.start();                                                                                                    |  |
| <pre>91 //Aktualssierung der Wetterdaten anhand der Stadt<br/>92 private void updateWeatherData(final_String city) {<br/>93 //Erzeugt dazu ein neues Thread-Objekt<br/>94 new Thread() {<br/>95 //Erzeugt ein neues JSON-Objekt und<br/>96 //Erzeugt ein neues JSON-Objekt und<br/>97 //Erzeugt ein neues JSON-Objekt und<br/>98 //Erzeugt ein neues JSONO(getActivity(), city);<br/>99 //Erzeugt ein neues JSONO(getActivity(), city);<br/>90 //Erzeugt ein neues JSONO(getActivity(), city);<br/>91 //Erzeugt ein neues JSONO(getActivity(), city);<br/>92 //Für den fall dass kein passender<br/>93 //Erzeugt ein neues JSONO(getActivity(), city);<br/>94 //Erzeugt ein neues JSONO(getActivity(), city);<br/>95 //Für den fall dass kein passender<br/>96 // Datensatz gefunden vird<br/>96 // Datensatz gefunden vird<br/>97 //Erzeugt und zeigt die Meldung an<br/>98 // Toast.makeText(getActivity(),<br/>99 //Erzeugt und zeigt die Meldung an<br/>99 //Erzeugt und zeigt die Meldung an<br/>99 //Erzeugt und zeigt die Meldung an<br/>90 //Erzeugt und zeigt die Meldung an<br/>90 //Erzeugt und zeigt die Meldung an<br/>91 //Erzeugt und zeigt die Meldung an<br/>91 //Erzeugt und zeigt d</pre>         | <pre>Wetterdaten aktualisieren. Implementieren Sie zum besseren Verständnis die Methode, wie folgt schrittweise und fügen Sie die Kommentare ein. Wir initialisieren und starten ein neues Thread- Objekt. Ein Thread beinhaltet eine Ausführungsrei- henfolge, um ein Teilaufgabe innerhalb eines Programms zu erledigen. In unserem Fall umfasst die Teilaufgabe die Aktualisierung von Daten: new Thread() {     //Hier fehlt Quellcode }.start(); Innerhalb des Threads implementieren wir die run- Methode. Die Methode führt den Quellcode für den neuen Thread aus : public void run() {     //Hier fehlt Quellcode }</pre> |  |

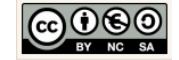

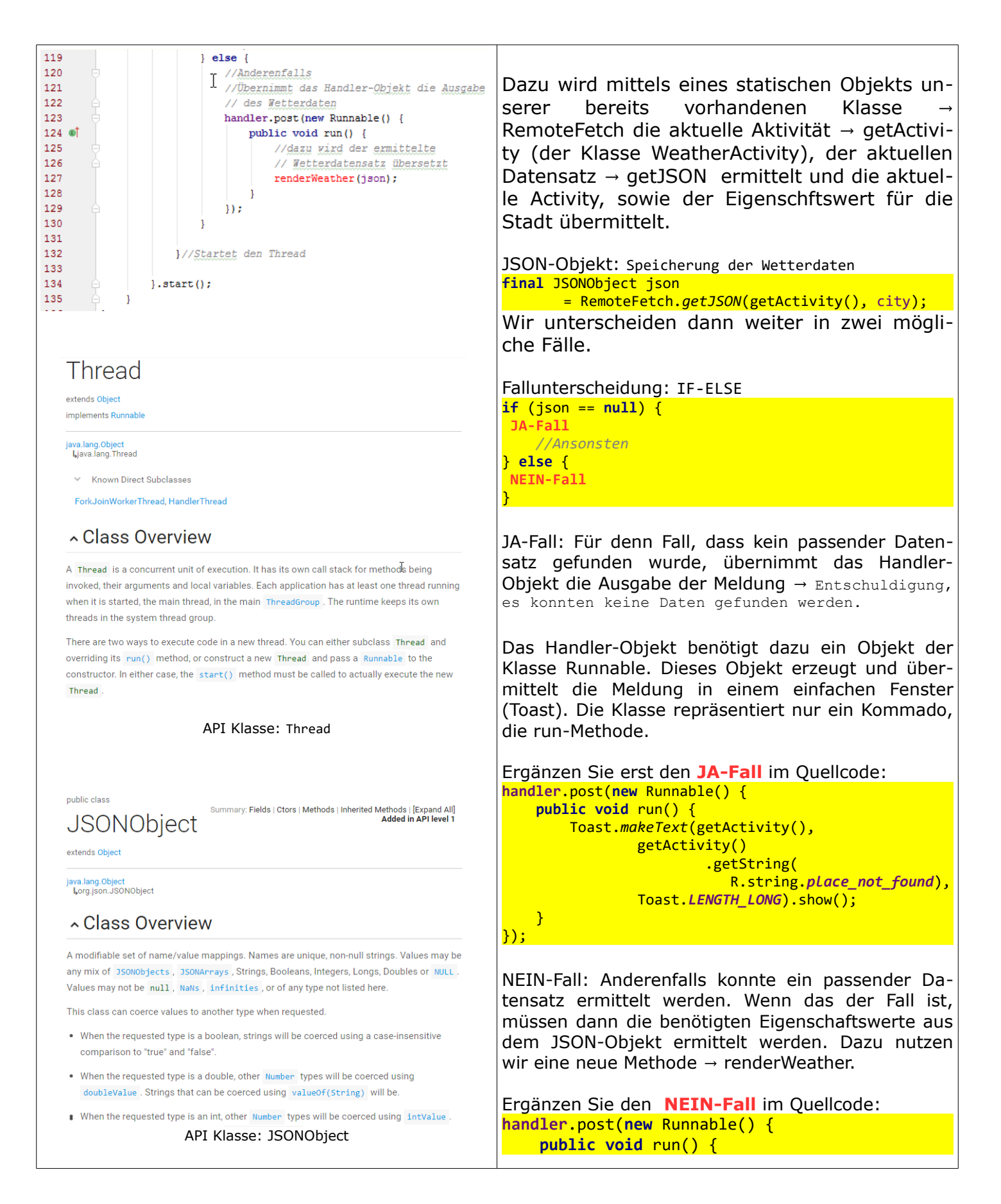

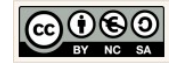

| public interface Summary: Methods   [Expand All] Added in API level 1                                                                                                    | <pre>renderWeather(json); } });</pre>                                                                                                    |
|----------------------------------------------------------------------------------------------------|----------------------------------------------------------------------------------------------------|
| java.lang.Runnable <ul> <li>Known Indirect Subclasses</li> </ul> AnimationDrawable, CookleSyncManager, ForkJoinWorkerThread, FutureTask <v>, HandlerThread, RenderScript.RSErrorHandler, RenderScript.RSMessageHandler, RunnableFuture<v>, RunnableScheduledFuture<v>, Thread, TimerTask Class Overview Represents a command that can be executed. Often used to run code in a different Thread.</v></v></v>                                                                                                    | Die Methode → updateWeatherData ist nun<br>vollständig implementiert.<br>Da die Methode → renderWeather von uns bis-<br>her weder deklariert noch implementiert<br>wurde, wird Sie noch rot angezeigt. Wir wid-<br>men uns also im nächsten Schritt der Methode |
| API Klasse: Runnable                                                                                                    | → renderWeather.                                                                                                    |
| 137       //Call-By-Name: Ermittelt die Wetterdaten aus dem         138       // Json-Objekt und schreibt die                                                                                                    | Die Wetterdaten darstellen.                                                                                                    |
| <pre>139</pre>                                                                                                    | Die Methode → renderWeather ist eine Methode<br>ohne Rückgabewert, aber mit Parameter. Als<br>Parameter wird der ermittelte Wetterdatensatz<br>(JSON-Objekt) übergeben.                                                                                         |
| <pre>1. coord</pre>                                                                                                    | Aus dem Element-Tree des JSON-Objekt wer-<br>den nun die erforderlichen Eigenschaftswerte<br>anhand des Namens (Call-By-Name) ermittelt<br>und auf der Benutzeroberfläche in die dafür<br>vorgesehenen TextView-Komponenten ge-<br>schrieben/übermittelt.       |
| <pre> • temp</pre>                                                                                                    | <pre>Eingabehilfe: private void renderWeather(JSONObject json) {</pre>                                                                                                    |
| 4. wind<br>• speed<br>• deg<br>5. clouds<br>• all<br>• all<br>• 24<br>• "clouds":{<br>• "clouds":{<br>• "all":80<br>• deg<br>• deg<br>• all<br>• all<br>• all<br>• all<br>• all<br>• all<br>• country":"Der,                                                                                                    | Wir werden vorerst nur sieben ausgewählte Ei-<br>genschaftswerte auf der Benutzeroberfläche<br>anzeigen.                                                                                                    |
| • 3h 34 - "sunrise":1462165639,<br>• 3h 34 - "sunset":1462163703,<br>"id":2814279,<br>"id":2814279,<br>"id":281479,<br>"id":281479,<br>"id":281479,<br>"id":281479,<br>"id":281479,<br>"id":2 | Fügen Sie die Deklaration der Methode ein.                                                                                                    |
| <ul> <li>3h</li> <li>8. dt</li> <li>9. Sys</li> <li>type</li> <li>id</li> <li>message</li> <li>country</li> <li>sunrise</li> </ul>                                                                                                    |                                                                                                    |
| <ul> <li>sunset</li> <li>id</li> <li>11. name</li> <li>12. cod</li> </ul>                                                                                                    |                                                                                                    |

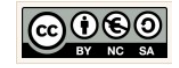

| 141<br>142                                                                                                    | //Call-By-Name: Ermittelt die Wetterdaten aus dem                                                                                                    | Wetterdaten ermitteln und anzeigen.                                                                                                    |
|----------------------------------------------------------------------------------------------------|----------------------------------------------------------------------------------------------------|----------------------------------------------------------------------------------------------------|
| 143<br>144<br>145<br>146<br>147<br>148<br>149<br>150<br>151<br>152<br>153<br>154<br>155<br>154                                 | <pre>// Json-Objekt und schreibt die //Facts in die Ausgabe-Komponenten (TextViews) private void renderWeather(JSONObject json) { //Versuch try {     //Ermittelt für Stadt und Land die Eigenschaftswerte     // im Element-Tree     //und schreibt die Werte in die TextViev-Komponente     // cityField     cityFieldsetText(json.getString("name")         .toUpperCase(Locale.GERMANY) +         ", " +         json.getJSONObject("sys")         .getString("country")); </pre>           | Da die Ermittlung einzelner Eigenschaftswerte<br>im Element-Tree des JSON-Objektes ganz oder<br>teilweise scheitern könnte, fangen wir im Rah-<br>men einer Ausnahmenbehandlung alle<br>auftretenden → Exceptions mit der Kontroll-<br>struktur TRY-CATCH ab.                                                                            |
| 157<br>158<br>159<br>160<br>161<br>162<br>163                                                                                  | <pre>//Ermittelt die Zweige fur Wetter, main und<br/>// sys im Element-Tree<br/>JSONObject details = json.getJSONArray("weather")<br/>.getJSONObject(0);<br/>JSONObject main = json.getJSONObject("main");<br/>JSONObject sys = json.getJSONObject("sys");</pre>                                                                                                    | se ein und fügen Sie die Kommentare hinzu.<br>Implementieren Sie dazu zunächst die Kontroll-<br>struktur wie folgt:                                                                                                    |
| 164<br>165 🗇<br>166<br>167<br>168<br>169 🖂<br>170                                                                              | <pre>//Ermittelt am Wetter-Zweig für die Elemente Beschreibung,<br/>// Luftfeuchtigkeit und Luftdruck die Eigenschaftsverte<br/>// im Element-Tree<br/>//und schreibt die Werte in die TextViev-Komponente<br/>// detailsField.setText(</pre>                                                                                                    | <pre>//hier fehlt Quellcode } catch (Exception e) {    Log.e("WeatherApp",         "Ein oder mehrere Werte konnten"         +"nicht ermittelt werden!"); }</pre>                                                                                                    |
| 171<br>172<br>173<br>174<br>175<br>176<br>177<br>178 ⊡<br>179<br>180<br>181 ⊖                                                  | <pre>details.getString("description")</pre>                                                                                                    | Erklärung: catch<br>Für den Fall, dass eine Ausnahme auftritt soll im Lo-<br>gcat-Fenster die Meldung → "Ein oder mehrere<br>Werte konnten nicht ermittelt werden", ausgegeben<br>werden.                                                                                                    |
| 182<br>183<br>184<br>185<br>186<br>187<br>188<br>189<br>190<br>191                                                             | <pre>currentremperaturerield.seclext(     String.format("%.2f", main.getDouble("temp")) + " "C"); //Ermittelt den aktuellen Zeitstempel die Eigenschaftsverte // im Element-Tree // und schreibt die Werte in die TextViev-Komponente // updatedField DateFormat df = DateFormat.getDateTimeInstance(); String updatedOn = df.format(new Date(json.getLong("dt") * 1000)); updatedField.setText("Zuletzt aktualisiert am: " + updatedOn);</pre>                                                 | Implementieren Sie nun den Versuch die Ei-<br>genschaftswerte im Element-Tree, zu ermitteln<br>und auszugeben (TRY-Zweig der Kontrollstruk-<br>tur), wie folgt schrittweise erläutert.                                                                                                    |
| 192<br>193 ○<br>194<br>195 ○<br>197<br>198<br>199<br>200<br>201<br>202<br>203<br>204<br>203<br>204<br>205<br>205<br>206<br>207 | <pre>//Ermittelt am Sys-Zweig für die Elemente sunrise<br/>// und sunset im Element-Tree und <u>schreibt</u> die<br/>// Werte in die TextView-Komponente updatedField<br/>setWeatherIcon(details.getInt("id"),<br/>sys.getLong("sunrise") * 1000,<br/>sys.getLong("sunset") * 1000);<br/>//Falls der Versuch scheitert<br/>} catch (Exception e) {<br/>//Fehlermeldung für die Logcat<br/>Log.e("WeatherApp",<br/>"Ein oder mehrere Werte konnten"<br/>+"nicht ermittelt werden!");<br/>}</pre> | <pre>Erklarung: try Im Ersten Schritt ermitteln wir die Eigenschaftswer- te für die Attribute Stadtname (→ name) und Länderkennung (→ country) im Element-Tree des json-Objektes und schreiben die Werte in die Text- View-Komponente → cityField: cityField.setText(json.getString("name")         .toUpperCase(Locale.GERMANY) +</pre> |
|                                                                                                    |                                                                                                    | Hinweis: Locale.Germany<br>Die Angabe ermöglicht beispielsweise in Verbindung<br>mit dem Zusatz → ⟨=de in der →<br>OPEN_WEATHER_MAP_API (siehe RemoteFetch.java) die<br>Ausgabe der Beschreibung → description in Deut-<br>scher Sprache.                                                                                                |

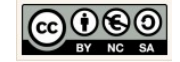

| public final class Summary: Constants   Methods   Inherited Methods   [Expand All] Added in API level                                                                                             | Danach ermitteln wir die Element-Knoten für die Wetterdetails ( $\rightarrow$ weather), Main ( $\rightarrow$ main) und Sys ( $\rightarrow$ sys) und übermitteln die Daten an drei neue |
|----------------------------------------------------------------------------------------------------|----------------------------------------------------------------------------------------------------|
| extends Object                                                                                                    | Json-Objekte:                                                                                                    |
| java.lang.Object<br>Landroid.util.Log                                                                                                    | <pre>= json.getJSONArray("weather")</pre>                                                                                                    |
| ~ Class Overview                                                                                                    | JSONObject main<br>= ison.getJSONObject("main");                                                                                                    |
| and use that in subsequent calls to the log methods, that when you're building the string to<br>pass into Log d, the compiler uses a StringBuilder and at least three allocations occur; the      | JSONObject sys<br>= ison.getJSONObject("sys");                                                                                                    |
| StringBuilder itself, the buffer, and the String object. Realistically, there is also another buffer allocation and conv and even more pressure on the dc. That means that if your log message    |                                                                                                    |
| is filtered out, you might be doing significant work and incurring significant overhead.                                                                                                    | description), Luftfeuchtigkeit ( $\rightarrow$ humidity) und Luft-                                                                                                    |
| Fügen Cie zußerdem die nach fehlende Import                                                                                                    | druck ( $\rightarrow$ pressure) die Eigenschaftswerte im Element-Tree und schreiben die Werte in die Text-                                                                             |
| Anweisung für die Klasse $\rightarrow$ Log ein. Klicken                                                                                                    | View-Komponente detailsField:<br>detailsField.setText(                                                                                                    |
| Sie dazu den Klassennamen an und wählen Sie dann die Tastenkombination ALT+ENTER.                                                                                                    | <pre>details.getString("description")     .toUpperCase(Locale.GERMANY)</pre>                                                                                                    |
|                                                                                                    | <pre>+"\n" + "Luftfeuchtigkeit: " + main.getString("humidity") + "%"</pre>                                                                                                    |
| ? android.util.Log? Alt+Eingabe n e) {                                                                                                    | + "\n" + "Luftdruck: "<br>+ main.getString("pressure") + " hPa");                                                                                                    |
| Lon.e("WeatherApp",                                                                                                    | Außerdem ermitteln wir den Eigenschaftswert für                                                                                                    |
| "Ein oder mehrer                                                                                                    | das Elemente Temperatur ( $\rightarrow$ temp) im Element-<br>Tree und schreiben den Wert formatiert in die Text-                                                                       |
|                                                                                                    | View-Komponente currentTemperatureField:                                                                                                    |
| java.lang.Object<br>Liava.util.Locale                                                                                                    | String.format("%.2f",<br>main_getDouble("temp")) + " ° <b>C</b> "):                                                                                                    |
| Class Overview                                                                                                    |                                                                                                    |
| Locale represents a language/country/variant combination. Locales are used to alter the                                                                                                    | dt) den Eigenschaftswert im Element-Tree und                                                                                                    |
| presentation of information such as numbers or dates to suit the conventions in the region they describe.                                                                                         | schreiben Wert formatiert in die TextView-Kompo-<br>nente updatedField:                                                                                                    |
| The language codes are two-letter lowercase ISO language codes (such as "en") as defined by                                                                                                    | <pre>DateFormat df</pre>                                                                                                    |
| defined by ISO 3166-1. The variant codes are unspecified.                                                                                                    | <pre>String updatedOn     = df.format(new Date(</pre>                                                                                                    |
| Note that Java uses several deprecated two-letter codes. The Hebrew ("he") language code is rewritten as "iw", Indonesian ("id") as "in", and Yiddish ("yi") as "ji". This rewriting happens even | json.getLong("dt") * 1000));<br>updatedField.setText(                                                                                                    |
| If you construct your own Locale object, not just for instances returned by the various lookup methods.                                                                                           | "Zuletzt aktualisiert am: " + updatedOn);                                                                                                    |
| Available locales                                                                                                    | Abschließend ermitteln wir für die Elemente id, sun-<br>rise und sunset die Eigenschaftswerte im Element-                                                                              |
| This class' constructors do no error checking. You can create a Locale for languages and countries that don't exist, and you can create instances for combinations that don't exist               | Tree und schreiben die Werte in die TextView-Kom-<br>ponente und übermitteln die Werte als Parameter                                                                                   |
|                                                                                                    | an die Hilfsmethode $\rightarrow$ setWeatherIcon:                                                                                                    |
| Fügen Sie die Import-Anweisung für die Klasse                                                                                                    | <pre>sys.getLong("sunrise") * 1000,<br/>sys.getLong("sunset") * 1000);</pre>                                                                                                    |
| → Locale ein. Klicken Sie den Klassennamen an                                                                                                    | Da dia Mathada catWeathartaan wan una hia                                                                                                    |
| ALT+ENTER.                                                                                                    | her weder deklariert noch implementiert                                                                                                    |

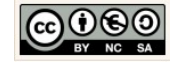

| <pre>//und schreibt die Werte in die T // cityF ?java.util.Locale? Alt+Eingabe cityFiela.secrext(jstring(</pre>                                                                                                    | <ul> <li>wurde, wird Sie noch rot angezeigt. Wir widmen uns also im nächsten Schritt der Methode → setWeatherIcon.</li> <li>Ergänzen Sie zuvor abschließend noch die fehlende import-Anweisungen für die Klasse → DateFormat und → Date, auf gleiche Weise, wie zuvor für die Klasse → Log und → Locale.</li> </ul>                                                                                                    |
|----------------------------------------------------------------------------------------------------|----------------------------------------------------------------------------------------------------|
| 209 //Call-By-Name: Ermittelt u.a. das                                                                                                    | Das Wetterbild.                                                                                                    |
| 210     // WetterIcon aus dem Json-Objekt       211     private void setWeatherIcon(       212     int actualId,       213     long sunrise,       214     long sunset) {       215                                                                                                    | Wir deklarieren dafür die parameterbehaftete<br>Methode → setWeatherIcon ohne Rückgabe-<br>wert. Fügen Sie dazu die nebenstehende<br>Deklaration ein.                                                                                                    |
| 216 }                                                                                                    | Die aus dem Element-Tree des JSON-Objekts<br>übermittelten Eigenschaftswerte für die $\rightarrow$ wea-<br>ther.id, $\rightarrow$ sys.sunrise und sys.sunset werden                                                                                                    |
| <pre>private void setWeatherIcon(int actualId, long sunri-<br/>se, long sunset) {</pre>                                                                                                    | nun dazu genutzt das geeignete → icon auszu-<br>wählen, um dieses anschließend in der dafür<br>vorgesehenen TextView-Komponente → wea-<br>therIcon auszugeben.                                                                                                    |
|                                                                                                    | Fügen Sie die Deklaration ein.                                                                                                    |
| 209     //Call-By-Name: Ermittelt u.a. das       210     // WetterIcon aus dem Json-Objekt                                                                                                    | Wetterbild ermitteln und anzeigen.                                                                                                    |
| 9000700000                                                                                                    |                                                                                                    |
| 211     private void setWeatherIcon(       212     int actualId,       213     long sunrise,       214     long sunset) {       215     //Berechnung der id für                                                                                                    | Fügen Sie den folgenden Quellcode schrittwei-<br>se in die Methode ein und ergänzen Sie die<br>Kommentare zum besseren Verständnis.                                                                                                    |
| 211       private void setWeatherIcon(         212       int actualId,         213       long sunrise,         214       long sunset) {         215       //Berechnung der id für         216       //Berechnung der id für         217       //besondere Wetterverhältnisse         218       int id = actualId / 100;         219       //Platthalter für das icon         220       //Für den Fall, dass keine besonderen         221       String icon = "";         222       // Wetterverhältnisse vorliegen         224       // Wetterverhältnisse vorliegen         225       // ist die actualId = 800         226       // IF-Case         228       if (actualId == 800) {                                                                                                    | Fügen Sie den folgenden Quellcode schrittweise in die Methode ein und ergänzen Sie die Kommentare zum besseren Verständnis.<br>Wir berechnen im Ersten Schritt den Wert für das lokale Attribut $\rightarrow$ id. Denn im Falle besonderer Wetterverhältnisse (z.B. Unwetter, Regen, Nebel,) soll der Wert $\rightarrow$ id dazu dienen ein passendes $\rightarrow$ icon auszuwählen. Außerdem deklarieren und initialisieren wir ein lokales Attribut $\rightarrow$ icon als Platzhalter für die Bildreferenz (Hinweis: Unicodes definiert in res $\rightarrow$ strings.xml):                                                                                   |
| 211       private void setWeatherIcon(         212       int actualId,         213       long sunrise,         214       long sunset) {         215       //Berechnung der id für         216       //Berechnung der id für         217       //Desondere Wetterverhältnisse         218       int id = actualId / 100;         219       //Platthalter für das icon         220       //Für den Fall, dass keine besonderen         221       String icon = "";         222       //Für den Fall, dass keine besonderen         224       // Wetterverhältnisse vorliegen         225       // ist die actualId = 800         226       //IF-Case         228       if (actualId == 800) {         230       //Ermittelt die aktuelle Tageszeit         231       long currentTime = new Date().getTime(); | Fügen Sie den folgenden Quellcode schrittwei-<br>se in die Methode ein und ergänzen Sie die<br>Kommentare zum besseren Verständnis.<br>Wir berechnen im Ersten Schritt den Wert für das<br>lokale Attribut $\rightarrow$ id. Denn im Falle besonderer Wet-<br>terverhältnisse (z.B. Unwetter, Regen, Nebel,) soll<br>der Wert $\rightarrow$ id dazu dienen ein passendes $\rightarrow$ icon<br>auszuwählen. Außerdem deklarieren und initialisie-<br>ren wir ein lokales Attribut $\rightarrow$ icon als Platzhalter für<br>die Bildreferenz (Hinweis: Unicodes definiert in res<br>$\rightarrow$ strings.xml):<br>int id = actualId / 100;<br>String icon = ""; |

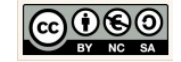

| 233<br>234<br>235<br>236<br>237<br>238                                                                                                    | <pre>//prüft dann veiter ob die aktuelle Zeit zwischen // Sonnenaufgang und // Sonnenuntergang befindet (ob Tag oder Nacht) //JA-Fall: tagsüber if (currentTime &gt;= sunrise</pre>                    | <pre>if (actualId == 800) {     JA-Fall } else {     SONST-FALL }</pre>                                                                                                    |  |  |
|----------------------------------------------------------------------------------------------------|----------------------------------------------------------------------------------------------------|----------------------------------------------------------------------------------------------------|--|--|
| 239<br>240<br>241<br>242<br>243<br>244<br>244<br>245<br>246<br>247<br>248<br>249                                                                                                    | <pre>//für Tag icon = getActivity()     .getString(</pre>                                                                                                    | <ul> <li>Für den JA-Fall:</li> <li>Im JA-Fall liegen keine besonderen Wetterver hältnisse vor.</li> <li>Wir ermitteln innerhalb des JA-Falls die Aktuelle Tageszeit:</li> <li>long currentTime = new Date().getTime();</li> </ul>                                                                                                    |  |  |
| 250       □         251       □         252       253         254       255         255       256         257       □         258       259         260       261         262       263         264       265         267       266         266       267         268       □         270       □         271       □         272       273         274       275         276       □         277       □         278       □ | <pre>//Else-Case<br/>//Besondere Wetterverhältnisse prüfen [<br/>} else {<br/>//Ansonsten prüfe die id<br/>switch (id) {<br/>//Für Unvetter<br/>case 2:<br/>icon = getActivity()<br/>.getString(</pre> | <pre>Dann unterscheiden wir zwei weitere Fälle. Wir<br/>prüfen darin weiter ob die aktuelle Tageszeit<br/>zwischen Sonnenaufgang (→ sunrise) und Son-<br/>nenuntergang (→ sunset) liegt, also ob Tag<br/>oder Nacht ist. Je nach dem, initialisieren wir<br/>das → icon mit dem bereits definierten Unicode<br/>(→ strings.xml) für tagsüber mit dem → wea-<br/>ther_sunny icon bzw. für Nachts mit dem →<br/>weather_clear_night icon.<br/>Implementieren Sie dazu im Anschluss an das Attri-<br/>but → currentTime die gerade erläuterte<br/>Kontrollstruktur IF-ELSE wie folgt:<br/>if (currentTime &gt;= sunrise &amp;&amp; currentTime &lt; sunset) {<br/>//Tag: sonnig<br/>icon = getActivity()<br/>.getString(</pre> |  |  |
| 279<br>280<br>281<br>282<br>283<br>284<br>285<br>286<br>287<br>288<br>289<br>290<br>291<br>292<br>293<br>294<br>295<br>296 ←                                                                                                    | <pre>//Für Nebel case 7:     icon = getActivity()         .getString(</pre>                                                                                                    | Für den SONST-Fall:         Für den Fall, dass besondere Wetterverhältnises         se vorliegen differenzieren wir sechs weitere         Fälle und nutzen dazu den Wert der eingange         der Methode berechneten → id.         Hinweis: weather conditions         Die Berechnung der → id für die Identifizierung besondererer Wetterverhältnisse lässt sich aus der         OpenWeatherMap API ableiten. Siehe dazu:         http://openweathermap.org/weather-conditions         actualId       id         200 - 232       2                                                                                                    |  |  |

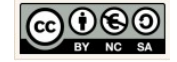

|                                                                                 | 300 - 321                                  | 3                    | → Regnerisch       |
|---------------------------------------------------------------------------------|--------------------------------------------|----------------------|--------------------|
| Eingabehilfe:                                                                   | 500 - 531                                  | 5                    | → Regen            |
| switch (id) {                                                                   | 600 - 622                                  | 6                    | → Schnee           |
| //Für Unwetter                                                                  | 700 - 781                                  | 7                    | → Nebel            |
| case 2:                                                                         | 801 - 804                                  | 8                    | → Bewölkt          |
| .getString(                                                                     |                                            | <b>.</b>             | Demonite           |
| R.string.weather_thunder);                                                      |                                            |                      |                    |
| break;                                                                          |                                            |                      |                    |
| case 3:                                                                         | Implementieren                             | Sie dazu im El       | SE-Fall der ers-   |
| <pre>icon = getActivity()</pre>                                                 | ten (äußeren) Kontrollstruktur IF-ELSE die |                      |                    |
| .getString(<br>R string weather drizz(a):                                       | Kontrollstruktur                           | SWITCH-CASE          | wie nebenste-      |
| break;                                                                          | hend angezeigt.                            |                      |                    |
| //Für_Regen                                                                     |                                            |                      |                    |
| case 5:                                                                         | Abschließend mü                            | issen wir nun da     | as ermittelte icon |
| .getString(                                                                     | nun nur noch an                            | ale weathericon      | -lextview-kompo-   |
| R.string.weather_rainy);                                                        | fügen Sie dazu di                          | e folgende Anwei     | suna ein.          |
| break;                                                                          | weatherIcon.setTex                         | <pre>ct(icon);</pre> |                    |
| case 6:                                                                         |                                            |                      |                    |
| <pre>icon = getActivity()</pre>                                                 |                                            |                      |                    |
| .getString(<br>B string weather snown):                                         |                                            |                      |                    |
| break;                                                                          |                                            |                      |                    |
| //Für_Nebel                                                                     |                                            |                      |                    |
| <pre>case 7:<br/>icon = getActivity()</pre>                                     |                                            |                      |                    |
| .getString(                                                                     |                                            |                      |                    |
| R.string.weather_foggy);                                                        |                                            |                      |                    |
| break;<br>//Für Wolkia                                                          |                                            |                      |                    |
| case 8:                                                                         |                                            |                      |                    |
| <pre>icon = getActivity()</pre>                                                 |                                            |                      |                    |
| .getString(<br>R.string.weather cloudy):                                        |                                            |                      |                    |
| break;                                                                          |                                            |                      |                    |
| }                                                                               |                                            |                      |                    |
|                                                                                 |                                            |                      |                    |
| 298  public void changeCity(String city) {                                      | Stadt ändern.                              |                      |                    |
| 299 //Aktualisiert den Datensatz                                                |                                            |                      |                    |
| <pre>300 updateWeatherData(city);</pre>                                         | Dazu wird die cl                           | hangeCity-Meth       | ode implemen-      |
| 301 🏳 }                                                                         | tiert.                                     |                      |                    |
|                                                                                 |                                            | _                    |                    |
| Eingabehilfe:                                                                   | Für die Anderu                             | ng von Daten         | ermöglichen wir    |
| <pre>public void changeCity(String city) {     undateWeatherData(city); }</pre> | einen indirekte                            | n, öffentlichen      | Zugriff auf die    |
| }                                                                               | bereits implem                             | entierte aber j      | private Hilfsme-   |
|                                                                                 | thode $\rightarrow$ update                 | weatherData.         |                    |
|                                                                                 | Fügen Sie den                              | Ouolloodo für d      | io Mothodo wio     |
|                                                                                 | nebenstehend a                             | quencoue fur u       | ie methode, wie    |
|                                                                                 | nebenstenenu a                             | ngezeigt ein.        |                    |
|                                                                                 | Bravo! Wir habe                            | en nun nahezu a      | ille programmlo-   |

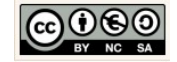

|                                                                                                    | gischen Voraussetzungen geschaffen, um die<br>Anzeige der Wetterdaten in unserer Weathe-<br>rApp zu ermöglichen.                                                                                                    |
|----------------------------------------------------------------------------------------------------|----------------------------------------------------------------------------------------------------|
|                                                                                                    | Nur eine Sache fehlt dafür noch!                                                                                                    |
|                                                                                                    | Wir müssen in der Activity-Klasse die Voraus-<br>setzungen für die Anzeige und Aktualisierung<br>der Daten schaffen.                                                                                                    |
|                                                                                                    | Controller-Klasse: WeatherActivity annassen                                                                                                    |
| WeatherActivity                                                                                                    | controller Masse. Weather Netwicy an passen.                                                                                                    |
|                                                                                                    |                                                                                                    |
|                                                                                                    | Offnen Sie dazu die Datei:                                                                                                    |
| + onCreate(Bundle savedInstanceState)                                                                                                    | → weatherActivity.java.                                                                                                    |
| <pre>+ onCreateOptionSmenu(Menu Menu): boolean<br/>+ onOptionsItemSelected(MenuItem item)<br/>- showInputDialog()<br/>+ changeCity(String city)<br/>UML-Klasse: WeatherActivity.java</pre>                                                                                              | Ist eine Klasse die u.a. der Startpunkt der An-<br>wendung ist. Die onCreate-Methode agiert hier<br>in ähnlicher Weise, wie die Main-Methode in ei-<br>ner konventionellen Java-Anwendung.                                                                                                    |
|                                                                                                    | Für die Anzeige und Aktualisierung der Wetter-<br>daten werden wir diese Methode erweitern.                                                                                                    |
| © WeatherActivity.java ×                                                                                                    | Erweitern der onCreate-Methode.                                                                                                    |
| <pre>2 3 import android.support.v7.app.AppCompatActivity; 4 import android.os.Bundle; 5 6 public class WeatherActivity extends AppCompatActivity { 7 8 @Override 9 of protected void onCreate(Bundle savedInstanceState) { 10 11 @ super.onCreate(savedInstanceState); 12 } 13 } </pre> | Erweitern Sie den automatisch erzeugten<br>Quellcode, um die folgenden Anweisungen. Für<br>den Fall, dass die Anwendung erstmalig gestar-<br>tet wurde, wird das FrameLayout eingebettet<br>und ein neues Objekt der Klasse → Weather-<br>Fragment erzeugt. Der FragmentManager<br>übernimmt die Verwaltung dieser Angelegen-<br>heit. |
| 13 }                                                                                                    |                                                                                                    |
| Vorher                                                                                                    | <pre>Eingabehilfe:<br/>if (savedInstanceState == null) {<br/>getSupportFragmentManager()<br/>.beginTransaction()<br/>.add(R.id.container,</pre>                                                                                                    |
|                                                                                                    | Hinweis:<br>Achten Sie beim Einfügen darauf, dass Sie die rich-<br>tigen Importanweisungen einfügen.                                                                                                    |
|                                                                                                    | Für die WeatherActivity.java                                                                                                    |

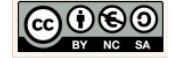

#### Skript\_Android\_Schulung\_WeatherApp.odt Seite 53 von 57

| © WeatherActivity.java × © WeatherFragment.java ×                  | 1 import android ann MartDialog:                                                                                                    |
|--------------------------------------------------------------------|----------------------------------------------------------------------------------------------------|
| 4 ⊖import android.os.βundle;                                       | import android as Pundla.                                                                                                    |
| 5                                                                  | 5 import android support of our herConnethetisitus                                                                                     |
| 6 🔯 public class WeatherActivity extends AppCompatActivity {       | 6 Import android.Support.v/.app.AppCompatActivity;                                                                                     |
| 7                                                                  | 7 import android.view.Menu;                                                                                                    |
| 8 @Override                                                        | 8 Gimport android.view.MenuItem;                                                                                                    |
| 9 of protected void onCreate(Bundle savedInstanceState) {          | 9                                                                                                    |
| <pre>10 super.onCreate(savedInstanceState);</pre>                  | 10 💁 public class WeatherActivity extends AppCompatActivity {                                                                          |
| <pre>11 setContentView(R.layout.activity_weather);</pre>           |                                                                                                    |
| 12                                                                 |                                                                                                    |
| 13 //Für den Fall dass die Anvendung erstmalig verwendet wird      |                                                                                                    |
| 14 if (savedInstanceState == null) {                               |                                                                                                    |
| 15 //FragmentManager fügt das FragmentLayout                       | Für die WasthonEnsgmant isva                                                                                                    |
| 16 - // in den Layout-Container der ActivityLayouts ein.           | i ul ule weather riagment. Java                                                                                                    |
| 1/ getSupportFragmentManager().beginFragmaction()                  | 3                                                                                                    |
| 18 .add(R.id.container, new weatherfragment())                     | 4 Dimport android.graphics.Typeface;                                                                                                   |
| 19 .commit();                                                      | 5 import android os Bundle:                                                                                                    |
|                                                                    | 5 import android on Nordland                                                                                                    |
|                                                                    | 6 import android.os.Handler;                                                                                                    |
|                                                                    | 7 import android.support.v4.app.Fragment;                                                                                              |
|                                                                    | 8 import android.util.Log;                                                                                                    |
| Nachher                                                            | 9 import android view LayoutInflater:                                                                                                  |
|                                                                    | 10 import android wice View                                                                                                    |
|                                                                    | 10 import android.view.view;                                                                                                    |
|                                                                    | 11 import android.view.ViewGroup;                                                                                                    |
|                                                                    | 12 import android.widget.TextView;                                                                                                    |
|                                                                    | 13 import android.widget.Toast:                                                                                                    |
|                                                                    | 14                                                                                                    |
|                                                                    | 14                                                                                                    |
|                                                                    | 15 import org.json.JSONObject;                                                                                                    |
|                                                                    | 16                                                                                                    |
|                                                                    | 17 import java.text.DateFormat;                                                                                                    |
|                                                                    | 18 import java.util.Date:                                                                                                    |
|                                                                    | 10 import juva util Iceale:                                                                                                    |
|                                                                    | 19 Import Java.util.Locale;                                                                                                    |
|                                                                    | 20                                                                                                    |
|                                                                    | 21 /**                                                                                                    |
|                                                                    | 22 * Created by chrissi on 12.06.2016.                                                                                                 |
|                                                                    | 22                                                                                                    |
|                                                                    |                                                                                                    |
|                                                                    | 24 o public class WeatherFragment extends Fragment {                                                                                   |
|                                                                    | 25 Typeface weatherFont:                                                                                                    |
|                                                                    |                                                                                                    |
|                                                                    |                                                                                                    |
| 31 BOverride                                                       | D 44 "                                                                                                    |
| 32 a public boolean onCreateOptionsMenu(Menu menu) {               | Das Menu.                                                                                                    |
| 33 E // Das Inflater-Objekt sorgt dafür dass Menüeinträge          |                                                                                                    |
| 34 - // die ermittelt wurden im Menü integriert/eingebettet werden |                                                                                                    |
| <pre>35 getMenuInflater().inflate(R.menu.weather, menu);</pre>     | Mit dieser Methode $\rightarrow$ onCreateOptionsMenu                                                                                   |
| 36 return true;                                                    | wordon die Menüginträge ermittelt und im                                                                                               |
| 37 🖨 }                                                             | werden die Mendemidage ennitten und im                                                                                                 |
| 20                                                                 | Menü integriert/eingebettet ( $\rightarrow$ rendering). Das                                                                            |
|                                                                    | Inflator Obiold (Dofillor) kürement eich genou                                                                                         |
| Eingabehilfe:                                                      | mater-Objekt (Deruner) kummert sich gehau                                                                                              |
| nublic boolean onCreateOntionsMenu(Menu menu) {                    | darum.                                                                                                    |
| gotMonuTnflaton() inflato() monuteru ()                            |                                                                                                    |
| getmenuInflater().inflate(K.menu.weather, menu);                   |                                                                                                    |
| return true;                                                       | Klicken Sie unterhalb der onCreate-Methode in                                                                                          |
| }                                                                  |                                                                                                    |
|                                                                    | den Quellcode und wählen Sie auf der Tastatur                                                                                          |
|                                                                    | die Tastenkombination $\Lambda T + Finfa$                                                                                              |
|                                                                    | ale rasterikombination ALI T LIIIIy.                                                                                                   |
|                                                                    |                                                                                                    |
|                                                                    |                                                                                                    |
|                                                                    | 30                                                                                                    |
|                                                                    | 31                                                                                                    |
|                                                                    | 32 Generate                                                                                                    |
|                                                                    | 33                                                                                                    |
|                                                                    | 24 et Constructor                                                                                                    |
|                                                                    | Defec.                                                                                                    |
|                                                                    | toStringO                                                                                                    |
|                                                                    | 35 toString() erval                                                                                                    |
|                                                                    | 35 verride Methods Strg+0 t die                                                                                                    |
|                                                                    | 35<br>36<br>Delea Wethods Strg+O t die                                                                                                 |
|                                                                    | 35<br>36<br>Deleg e Methods Strg+O t die                                                                                               |
|                                                                    | 35<br>36<br>Deleg e Methods Strg+O<br>t die<br>Deleg e Methods                                                                         |
|                                                                    | 35     toString()     erval       36     Override Methods     Strg+O       Deleg     e Methods     t die       Copyright     Copyright |

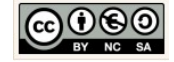

| Select Methods to Override/Implement          Image: Select Methods to Override/Implement       X         Image: Select Methods to Override/Implement       X         Image: Select Methods to Override       Image: Select Methods to Override         Image: Select Methods to Override       Image: Select Methods to Override         Image: Select Methods to Override       Image: Select Methods to Override         Image: Select Methods to Override       Image: Select Methods to Override         Image: Select Methods to Override       Image: Select Methods to Over                                                                                                    | <ul> <li>Wählen Sie die Option → Override Methods geben Sie dann im Fenster → Select Methods to Override/Implement den Namen der Methode ein. Damit Springt die Markierung auf die gesuchte Methode und Sie können diese mit einem Klick auf die Schaltfläche → OK einfügen.</li> <li>Ersetzen Sie den Quellcode wie nebenstehend angezeigt.</li> </ul> |
|----------------------------------------------------------------------------------------------------|----------------------------------------------------------------------------------------------------|
| 39 @Override                                                                                                    | Auswahl eines Menüeintrags.                                                                                                    |
| 40 •       public boolean onOptionsItemSelected (MenuItem item) {         41       // Das Action-Bar-Menü vervaltet an dieser Stelle die         42       // Klicks auf Menüeinträge         43       // Die Action-Bar händelt die Klicks auf den Home         44       // und Up Button, so lange in der         45       // Manifest-Datei das Elternelement (Activity)         46       // sperifiziert ist.         47       //Wir nutzen das Menü anderveitig und bestücken das Menü                                                                                                    | Mit der Methode → onOptionsItemSelected wird das Action-Bar-Menü verwaltet. Dabei wird i.d.R. geprüft ob ein Eintrag ausgewählt wurde.                                                                                                    |
| 48 // mit der <u>Schaltfläche</u> > <u>Stadt ändern</u><br>49                                                                                                    | Für unseren speziellen Fall möchten wir für das                                                                                                    |
| 50 A //Für den Fall dass die Schaltfläche gevählt wurde<br>51 if (item.getItemId() == R.id.btChange_city) {<br>52 if (item.getItemId() == R.id.btChange_city) {<br>53 if (item.getItemId() == R.id.btChange_city) {<br>54 if (item.getItemId() == R.id.btChange_city) {<br>55 if (item.getItemId() == R.id.btChange_city) {<br>55 if (item.getItemId() == R.id.btChange_city) {<br>55 if (item.getItemId() == R.id.btChange_city) {<br>55 if (item.getItemId() == R.id.btChange_city) {<br>55 if (item.getItemId() == R.id.btChange_city) {<br>55 if (item.getItemId() == R.id.btChange_city) {<br>55 if (item.getItemId() == R.id.btChange_city) {<br>55 if (item.getItemId() == R.id.btChange_city) {<br>55 if (item.getItemId() == R.id.btChange_city) {<br>55 if (item.getItemId() == R.id.btChange_city) {<br>55 if (item.getItemId() == R.id.btChange_city) {<br>55 if (item.getItemId() == R.id.btChange_city) {<br>56 if (item.getItemId() == R.id.btChange_city) {<br>57 if (item.getItemId() == R.id.btChange_city) {<br>57 if (item.getItemId() == | Menu genau einen Eintrag vornehmen.                                                                                                    |
| 52 //Zeige den inputdialog für die Eingabe der Städt<br>53 showInputDialog();<br>54 l                                                                                                    | Wir nutzen das Menü und bestücken das Menü                                                                                                    |
| 55 return false;<br>$56 \ominus$                                                                                                    | mit der Schaltfläche → Stadt ändern.                                                                                                    |
|                                                                                                    | Klicken Sie unterhalb der onCreateOptions-                                                                                                    |
| <pre>Eingabehilfe:<br/>public hoolean onOptionsItemSelected(MenuItem item) {</pre>                                                                                                    | Menu-Methode in den Quellcode und wählen                                                                                                    |
| if(item getItemId() == R id htChange city){                                                                                                    | + Einfg.                                                                                                    |
| she Treat Disloc()                                                                                                    | 37 1                                                                                                    |
| <pre>snowinputDialog(); }</pre>                                                                                                    | 38                                                                                                    |
| return false;<br>}                                                                                                    | 39<br>40 Generate                                                                                                    |
|                                                                                                    | 41 Constructor                                                                                                    |
|                                                                                                    | 42 toString() st                                                                                                    |
|                                                                                                    | 44 Override Methods Strg+O de                                                                                                    |
|                                                                                                    | 45 Delegate Meadods ZE                                                                                                    |
|                                                                                                    |                                                                                                    |
|                                                                                                    | Kontext-Menü                                                                                                    |
|                                                                                                    | Wählen Sie die Option $\rightarrow$ Override Methods geben Sie dann im Fenster $\rightarrow$ Select Methods to Override/Implement den Namen der Methode ein. Damit Springt die Markierung auf die gesuchte Methode und Sie können diese mit einem Klick auf die Schaltfläche $\rightarrow$ OK einfü-                                                    |

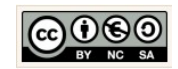

| 💀 Select Methods to Override/Implement X                                                                                                    | gen.                                                                                                    |
|----------------------------------------------------------------------------------------------------|----------------------------------------------------------------------------------------------------|
| Search for: onOptionsMenu                                                                                                    | Ersetzen Sie den Quellcode wie nebenstehend<br>angezeigt.                                                                                                    |
| <pre>58 //Ein Inputdialog bietet die Möglichkeit<br/>59 //Ein Aktualisierung/Änderung durchzuführen<br/>60 private void showInputDialog(){<br/>61 //Erzeugt eine Dialogfenster-Objekt<br/>62 //Und übernittelt das Activity-Objekt<br/>63 AlertDialog.Builder builder<br/>64 = new AlertDialog.Builder(this);<br/>65 //Setzt als Titel die Bezeichnung für die<br/>66 // Schaltfläche&gt; Stadt ändern<br/>67 builder.setTitle(R.string.btChange_city);<br/>68<br/>69 //Deklaration und Initialisierung einer<br/>70 // Texteingabe-Komponente für<br/>71 //die Eingabe: Stadt, Länderkennung<br/>72 final EditText input = new EditText(this);<br/>73<br/>74 //Setzt den finale, statische Eigenschaftsvert<br/>75 //TYPE_CLASS_TEXT als Datentyp<br/>76 input.setInputType(InputType.TYPE_CLASS_TEXT);<br/>77</pre> | <pre>Änderung/Aktualisierung der Wetterdaten.<br/>Die Methode → showInputDialog ermöglicht die<br/>Eingabe der Daten und die Durchführung der<br/>Änderung/Aktualisierung.<br/>Deklaration der Methode:<br/>private void showInputDialog(){</pre> |

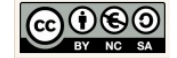

| <pre>7% //Ristrict die Eingabe-Koponente im Dialogfenster 7% builder.setView(input); 80 91 //Ereignisstewerung: Ein Listener-Objekt reagiert 82 // auf die Interaktionen des Benutzers 83 //und löst die Änderung aus venn die Schaltfläche 84 //&gt; OK im Dialogfenster angeklickt vird 85 builder.setPositiveButton(R.string.dialog_btChange, 94 ) 85 //Anreige des Dialogfensters 93 builder.show(); 94 } 85 //Anreige des Dialogfensters 95 //Anreige des Dialogfensters 96 //Anreige des Dialogfensters 97 //Anreige des Dialogfensters 98 //Anreige des Dialogfensters 99 //Anreige des Dialogfensters 99 //Anreige des Dialogfensters 99 //Anreige des Dialogfensters 99 //Anreige des Dialogfensters 90 //Anreige des Dialogfensters 91 //Anreige des Dialogfensters 93 //Anreige des Dialogfensters 94 // Anreige des Dialogfensters 95 //Anreige des Dialogfensters 96 //Anreige des Dialogfensters 97 //Anreige des Dialogfensters 98 //Anreige des Dialogfensters 99 //Anreige des Dialogfensters 99 //Anreige de</pre> | Legt den finalen, statische Eigenschaftswert<br>TYPE_CLASS_TEXT als Datentyp fest:<br>input.setInputType(InputType.TYPE_CLASS_TEXT);<br>Zeigt das nun das initialisierte Texteingabefeld<br>an:<br>builder.setView(input);<br>Ereignissteuerung: Ein Listener-Objekt reagiert auf<br>die Interaktionen des Benutzers und löst die Ände-<br>rung aus, wenn die Schaltfläche → OK im<br>Dialogfenster anklickt.<br>Zeigt das nun initialisierte Dialogfenster an:<br>builder.show();<br>Hinweis:<br>Da die Methode → changeCity von uns bisher weder<br>deklariert noch implementiert wurde, wird Sie noch<br>rot angezeigt. Wir widmen uns also im nächsten<br>Schritt der Methode → changeCity. |
|----------------------------------------------------------------------------------------------------|----------------------------------------------------------------------------------------------------|
| <pre> %4 % % % % % % % % % % % % % % % % % %</pre>                                                                                                    | Stadt ändern.<br>Löst die Änderungen aus. Sie nutzt die bereits<br>implementierte changeCity-Methode der Klasse<br>→ WeatherFragment, um die Aktualisierung<br>und Änderung der Wetterdaten durchzuführen.<br>Im zweiten Schritt wird mittels des Frag-<br>ments dann die Eingabe übermittelt und löst<br>damit die Aktualisierung der Daten aus:<br>wf.changeCity(city);<br>Außerdem werden die Eingabedaten an ein<br>neues CityPreference-Objekt übermittelt:<br>new CityPreference(this).setCity(city);<br>Gratulation! Die Anwendung ist nun Einsatzbe-<br>reit. Danke für Ihr Durchhaltevermögen :)<br>Testen Sie nun die Anwendung.                                                      |

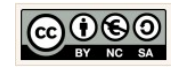

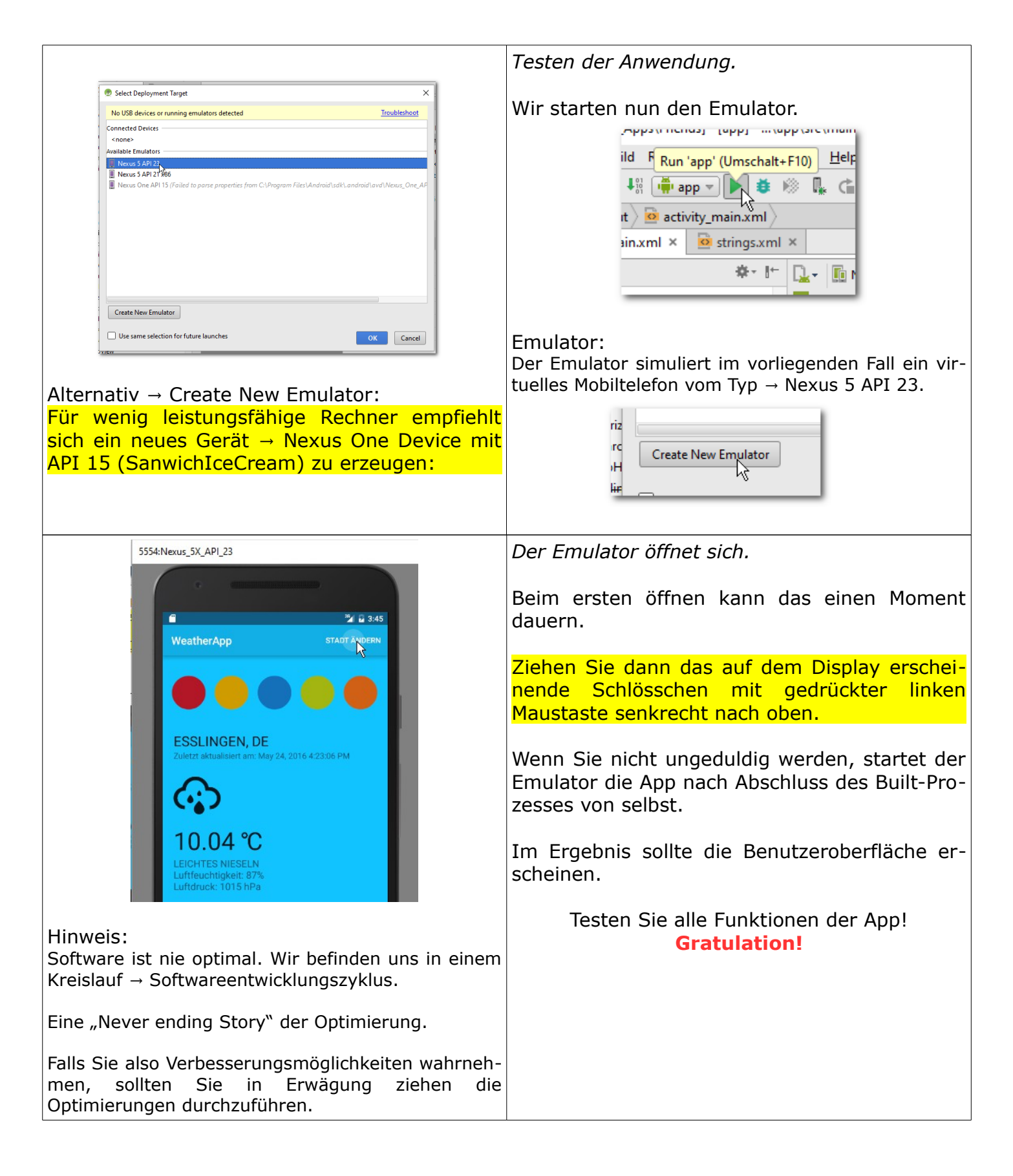

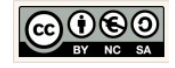